# PEAP sous UWN avec ACS 5.1 et Windows 2003 Server

## Table des matières

Introduction Conditions préalables Exigences Composants utilisés **Conventions** Configurer Diagramme du réseau Installation de Windows Enterprise 2003 avec IIS, autorité de certification, DNS, DHCP (CA) CA (démocratie) Cisco 1121 Secure ACS 5.1 Installation à l'aide de l'appliance de la gamme CSACS-1121 Installation du serveur ACS Configuration du contrôleur Cisco WLC5508 Créer la configuration nécessaire pour WPAv2/WPA Authentification PEAP Installation du composant logiciel enfichable Modèles de certificats Créer le modèle de certificat pour le serveur Web ACS Activer le nouveau modèle de certificat de serveur Web ACS Configuration du certificat ACS 5.1 Configurer le certificat exportable pour ACS Installation du certificat dans le logiciel ACS 5.1 Configurer le magasin d'identités ACS pour Active Directory Ajouter un contrôleur à ACS en tant que client AAA Configuration des stratégies d'accès ACS pour les réseaux sans fil Créer une stratégie d'accès ACS et une règle de service Configuration CLIENT pour PEAP à l'aide de Windows Zero Touch Installation et configuration de base Installation de la carte réseau sans fil Configuration de la connexion réseau sans fil Dépannage de l'authentification sans fil avec ACS Échec de l'authentification PEAP avec le serveur ACS Informations connexes

## **Introduction**

Ce document décrit comment configurer l'accès sans fil sécurisé à l'aide des contrôleurs de

réseau local sans fil, du système d'exploitation Microsoft Windows 2003 et du Cisco Secure Access Control Server (ACS) 5.1 par l'intermédiaire du protocole PEAP avec la version 2 du Protocole d'authentification de négociation par défi Microsoft (MS-CHAP).

**Remarque :** pour plus d'informations sur le déploiement d'un réseau sans fil sécurisé, reportezvous au <u>site Web Microsoft Wi-Fi</u> et au <u>Cisco SAFE Wireless Blueprint</u>.

## **Conditions préalables**

#### **Exigences**

Il est supposé que le programme d'installation connaît l'installation de base de Windows 2003 et l'installation du contrôleur LAN sans fil Cisco, car ce document couvre uniquement les configurations spécifiques pour faciliter les tests.

Pour obtenir des informations sur l'installation initiale et la configuration des contrôleurs de la gamme Cisco 5508, reportez-vous au <u>Guide d'installation des contrôleurs sans fil de la gamme</u> <u>Cisco 5500</u>. Pour obtenir des informations sur l'installation et la configuration initiales des contrôleurs de la gamme Cisco 2100, reportez-vous au <u>Guide de démarrage rapide : Contrôleur</u> <u>LAN sans fil de la gamme Cisco 2100</u>.

Les guides d'installation et de configuration de Microsoft Windows 2003 peuvent être trouvés sous Installer Windows Server 2003 R2.

Avant de commencer, installez Microsoft Windows Server 2003 avec le système d'exploitation SP sur chacun des serveurs dans le laboratoire de test et mettez à jour tous les Services Pack. Installez les contrôleurs et les points d'accès léger (LAP) et assurez-vous que les dernières mises à jour logicielles sont configurées.

Windows Server 2003 avec SP1, Enterprise Edition, est utilisé pour configurer l'inscription automatique des certificats d'utilisateur et de station de travail pour l'authentification PEAP. L'inscription automatique et le renouvellement automatique des certificats facilitent le déploiement des certificats et améliorent la sécurité en faisant expirer et en renouvelant automatiquement les certificats.

#### Composants utilisés

Les informations contenues dans ce document sont basées sur les versions de matériel et de logiciel suivantes :

- Contrôleur de la gamme Cisco 2106 ou 5508 qui exécute 7.0.98.0
- Protocole de point d'accès léger Cisco 1142 (LWAPP) AP
- Windows 2003 Entreprise avec Internet Information Server (IIS), l'autorité de certification (CA), DHCP et le système de noms de domaine (DNS) installés
- Cisco 1121 Secure Access Control System Appliance (ACS) 5.1
- Windows XP Professionnel avec SP (et Service Packs mis à jour) et carte réseau sans fil (avec prise en charge CCX v3) ou demandeur tiers.
- Commutateur du routage Cisco 3750

The information in this document was created from the devices in a specific lab environment. All of the devices used in this document started with a cleared (default) configuration. If your network is

live, make sure that you understand the potential impact of any command.

#### **Conventions**

Pour plus d'informations sur les conventions utilisées dans ce document, reportez-vous aux <u>Conventions relatives aux conseils techniques Cisco.</u>

## **Configurer**

Cette section vous fournit des informations pour configurer les fonctionnalités décrites dans ce document.

**Remarque :** utilisez l'<u>outil de recherche de commandes</u> (clients <u>enregistrés</u> uniquement) pour obtenir plus d'informations sur les commandes utilisées dans cette section.

#### Diagramme du réseau

Ce document utilise la configuration réseau suivante :

Topologie de laboratoire sans fil sécurisée Cisco

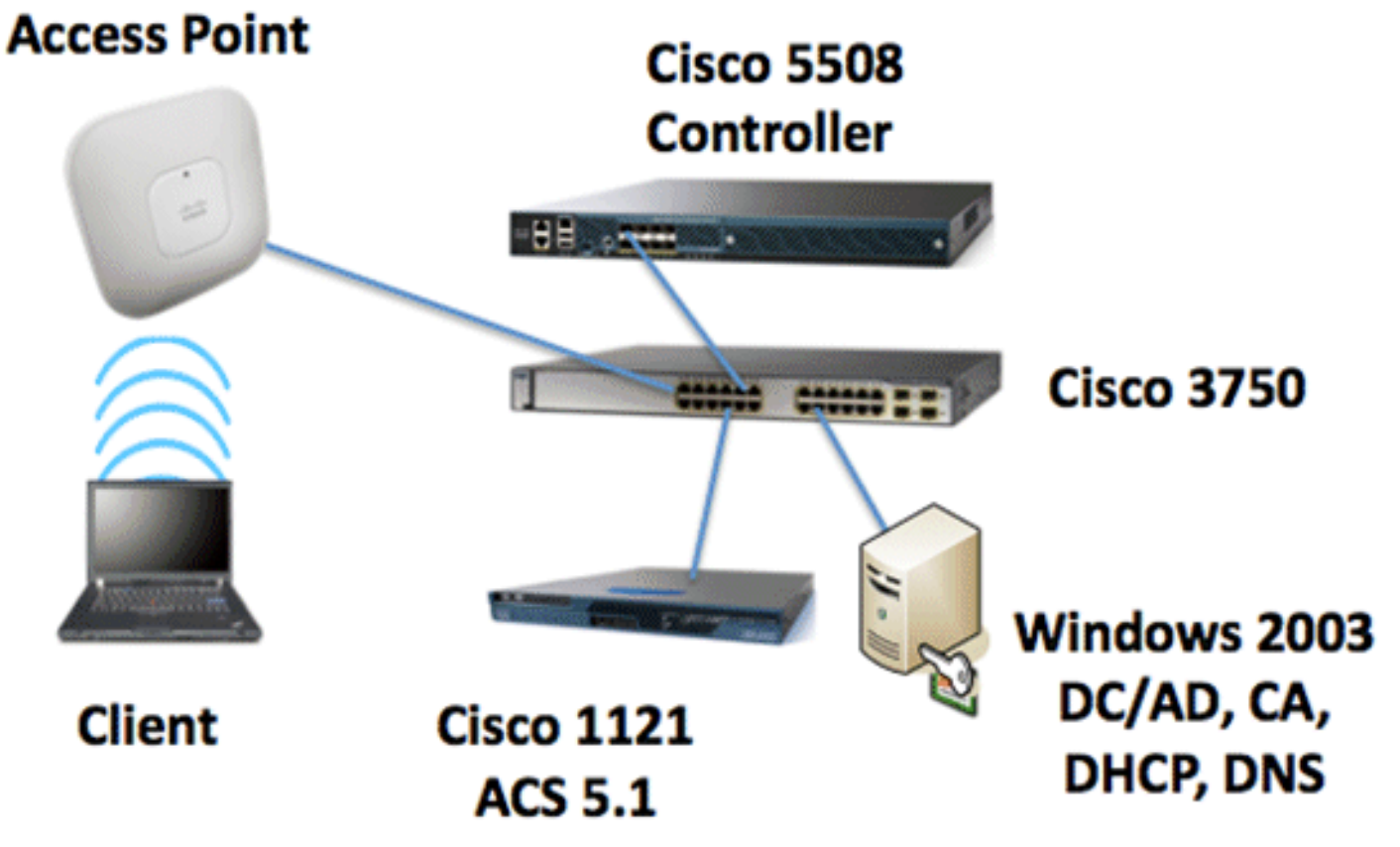

L'objectif principal de ce document est de vous fournir la procédure pas à pas pour implémenter le PEAP sous Unified Wireless Networks avec ACS 5.1 et le serveur d'entreprise Windows 2003. L'accent est mis sur l'inscription automatique du client afin que le client s'inscrive automatiquement et récupère le certificat du serveur.

**Remarque :** afin d'ajouter Wi-Fi Protected Access (WPA)/WPA2 avec TKIP (Temporal Key Integrity Protocol)/AES (Advanced Encryption Standard) à Windows XP Professionnel avec SP, reportez-vous à la mise à jour WPA2/WPS IE (Wireless Provisioning Services Information

## Installation de Windows Enterprise 2003 avec IIS, autorité de certification, DNS, DHCP (CA)

### CA (démocratie)

CA est un ordinateur qui exécute Windows Server 2003 avec SP2, Enterprise Edition, et qui remplit les rôles suivants :

- Contrôleur de domaine pour le domaine demo.local qui exécute IIS
- Un serveur DNS pour le domaine DNS demo.local
- Un serveur DHCP
- Autorité de certification racine d'entreprise pour le domaine demo.local

Suivez ces étapes afin de configurer l'autorité de certification pour ces services :

- 1. Effectuer une installation et une configuration de base.
- 2. Configurez l'ordinateur en tant que contrôleur de domaine.
- 3. Augmentez le niveau fonctionnel du domaine.
- 4. Installez et configurez DHCP.
- 5. Installez les services de certificat.
- 6. Vérifiez les autorisations d'administrateur pour les certificats.
- 7. Ajoutez des ordinateurs au domaine.
- 8. Autoriser l'accès sans fil aux ordinateurs.
- 9. Ajoutez des utilisateurs au domaine.
- 10. Autoriser l'accès sans fil aux utilisateurs.
- 11. Ajoutez des groupes au domaine.
- 12. Ajoutez des utilisateurs au groupe des utilisateurs sans fil.
- 13. Ajoutez des ordinateurs clients au groupe d'utilisateurs sans fil.

#### Installation et configuration de base

Effectuez les étapes suivantes :

- 1. Installez Windows Server 2003 avec SP2, Enterprise Edition en tant que serveur autonome.
- 2. Configurez le protocole TCP/IP avec l'adresse IP *10.0.10.10* et le masque de sous-réseau *255.255.255.0*.

Configurer l'ordinateur en tant que contrôleur de domaine

- 1. Afin de démarrer l'Assistant Installation d'Active Directory, choisissez **Démarrer > Exécuter**, **tapez dcpromo.exe**, et cliquez sur **OK**.
- 2. Sur la page Bienvenue dans l'Assistant Installation d'Active Directory, cliquez sur Suivant.
- 3. Sur la page Operating System Compatibility, cliquez sur Next.
- 4. Sur la page Domain Controller Type, sélectionnez Domain Controller pour un nouveau

domaine et cliquez sur Next.

- 5. Sur la page Créer un nouveau domaine, sélectionnez **Domaine dans une nouvelle forêt** et cliquez sur **Suivant**.
- 6. Sur la page Installer ou configurer DNS, sélectionnez **Non, installez et configurez simplement DNS sur cet ordinateur** et cliquez sur **Suivant**.
- 7. Sur la page New Domain Name, tapez demo.local et cliquez sur Next.
- 8. Sur la page Nom de domaine NetBIOS, entrez le nom NetBIOS du domaine en tant que **démo** et cliquez sur **Suivant**.
- 9. Dans la page Emplacements des bases de données et des dossiers journaux, acceptez les répertoires Base de données et Dossiers journaux par défaut et cliquez sur

| Active Directory Installation Wizard                                                                 | ×               |
|----------------------------------------------------------------------------------------------------|-----------------|
| Database and Log Folders<br>Specify the folders to contain the Active Directory database and log fil | •• 👻            |
| For best performance and recoverability, store the database and the lo<br>hard disks.                | g on separate   |
| Where do you want to store the Active Directory database?                                            |                 |
| Database folder:                                                                                     |                 |
| C:\WINDOWS\NTDS                                                                                      | Bjowse          |
| Where do you want to store the Active Directory log?                                                 |                 |
| C:\WINDOWSWITDS                                                                                      | Br <u>o</u> wse |
|                                                                                                    |                 |
|                                                                                                    |                 |
|                                                                                                    |                 |
| < <u>B</u> ack <u>N</u> ext                                                                          | > Cancel        |
|                                                                                                    |                 |

- Suivant.
- 10. Sur la page Shared System Volume, vérifiez que l'emplacement du dossier par défaut est correct et cliquez sur

| Active Directory Installation Wizard                                                                                                    |
|----------------------------------------------------------------------------------------------------|
| Shared System Volume<br>Specify the folder to be shared as the system volume.                                                                                         |
| The SYSVOL folder stores the server's copy of the domain's public files. The contents<br>of the SYSVOL folder are replicated to all domain controllers in the domain. |
| The SYSVOL folder must be located on an NTFS volume.                                                                                                    |
| Enter a location for the SYSVOL folder.                                                                                                    |
| Eolder location:                                                                                                    |
| C:\WINDOWS\SYSVOL Bjowse                                                                                                    |
|                                                                                                    |
|                                                                                                    |
|                                                                                                    |
|                                                                                                    |
| <u>⟨B</u> ack <u>N</u> ext> Cancel                                                                                                    |

Next.

11. Sur la page Autorisations, vérifiez que l'option Autorisations compatibles uniquement avec les systèmes d'exploitation Windows 2000 ou Windows Server 2003 est sélectionnée et cliquez sur

| Active Directo         | ry Installation Wizard                                                                                                    |  |  |
|------------------------|----------------------------------------------------------------------------------------------------|--|--|
| Permission<br>Select d | s<br>lefault permissions for user and group objects.                                                                                                    |  |  |
| Some se<br>stored o    | erver programs, such as Windows NT Remote Access Service, read information<br>n domain controllers.                                                                                                    |  |  |
| C Perr                 | nissions compatible with pre-Windows 2000 server operating systems                                                                                                    |  |  |
| Sele<br>syste<br>mem   | Select this option if you run server programs on pre-Windows 2000 server operating<br>systems or on Windows 2000 or Windows Server 2003 operating systems that are<br>members of pre-Windows 2000 domains.                    |  |  |
| ⚠                      | Anonymous users can read information on this domain.                                                                                                    |  |  |
| Permission             | nissions compatible only with Windows 2000 or Windows Server 2003<br>aling systems                                                                                                    |  |  |
| Sele<br>Serv<br>auth   | Select this option if you run server programs only on Windows 2000 or Windows<br>Server 2003 operating systems that are members of Active Directory domains. Only<br>authenticated users can read information on this domain. |  |  |
|                        |                                                                                                    |  |  |
|                        | < <u>B</u> ack <u>N</u> ext> Cancel                                                                                                    |  |  |

Suivant

de mot de passe vides et cliquez sur Next.

13. Vérifiez les informations sur la page Summary et cliquez sur

| You chose to:<br>The new domain name is example.com. This is also the name of the new forest.<br>The NetBIOS name of the domain is EXAMPLE<br>Database folder: C:\WINDOWS\NTDS<br>Log file folder: C:\WINDOWS\NTDS<br>SYSVOL folder: C:\WINDOWS\SYSVOL<br>The DNS service will be installed and configured on this computer. This computer<br>will be configured to use this DNS server as its preferred DNS server.<br>The password of the new domain administrator will be the same as the password of<br>the administrator of this computer.<br>To change an option, click Back, To begin the operation, click Nest                                                                                                    | You chose to:<br>The new domain name is example.com. This is also the name of the new forest.<br>The NetBIOS name of the domain is EXAMPLE<br>Database folder: C:\WINDOWS\NTDS<br>Log file folder: C:\WINDOWS\SYSVDL<br>SYSVDL folder: C:\WINDOWS\SYSVDL<br>The DNS can be used by installed and configured on this corrector. This corrector |   |
|----------------------------------------------------------------------------------------------------|----------------------------------------------------------------------------------------------------|---|
| The new domain name is example.com. This is also the name of the new forest. The NetBIOS name of the domain is EXAMPLE Database folder: C:\WINDOWS\NTDS Log file folder: C:\WINDOWS\NTDS SYSVOL folder: C:\WINDOWS\SYSVOL The DNS service will be installed and configured on this computer. This computer will be configured to use this DNS server as its preferred DNS server. The password of the new domain administrator will be the same as the password of the administrator of this computer. To change an option, click Back. To begin the operation, click Nest                                                                                                    | The new domain name is example.com. This is also the name of the new forest.<br>The NetBIOS name of the domain is EXAMPLE<br>Database folder: C:\WINDOWS\NTDS<br>Log file folder: C:\WINDOWS\NTDS<br>SYSVDL folder: C:\WINDOWS\SYSVDL<br>The DNS session will be installed and configured on this computer. This computer                     |   |
| The NetBIOS name of the domain is EXAMPLE Database folder: C:\WINDOWS\NTDS Log file folder: C:\WINDOWS\NTDS SYSVOL folder: C:\WINDOWS\SYSVOL The DNS service will be installed and configured on this computer. This computer will be configured to use this DNS server as its preferred DNS server. The password of the new domain administrator will be the same as the password of the administrator of this computer. To change an option, click Back. To begin the operation, click Nest                                                                                                    | The NetBIOS name of the domain is EXAMPLE<br>Database folder: C:\WINDOWS\NTDS<br>Log file folder: C:\WINDOWS\NTDS<br>SYSVOL folder: C:\WINDOWS\SYSVOL<br>The DNS session will be installed and configured on this computer. This computer                                                                                                    | * |
| Database folder: C:\WINDOWS\NTDS<br>Log file folder: C:\WINDOWS\NTDS<br>SYSVOL folder: C:\WINDOWS\SYSVDL<br>The DNS service will be installed and configured on this computer. This computer<br>will be configured to use this DNS server as its preferred DNS server.<br>The password of the new domain administrator will be the same as the password of<br>the administrator of this computer.                                                                                                    | Database folder: C:\WINDOWS\NTDS<br>Log file folder: C:\WINDOWS\NTDS<br>SYSVOL folder: C:\WINDOWS\SYSVDL<br>The DNS service will be installed and configured on this computer. This computer                                                                                                    |   |
| The DNS service will be installed and configured on this computer. This computer will be configured to use this DNS server as its preferred DNS server.<br>The password of the new domain administrator will be the same as the password of the administrator of this computer.                                                                                                    | The DNS service will be installed and configured on this computer. This computer                                                                                                    |   |
| The password of the new domain administrator will be the same as the password of the administrator of this computer.                                                                                                    | will be configured to use this DNS server as its preferred DNS server.                                                                                                    |   |
| To change an option, click Back, To begin the operation, click Next                                                                                                    | The password of the new domain administrator will be the same as the password of<br>the administrator of this computer.                                                                                                    | - |
| and a second second s | To change an option, click Back. To begin the operation, click Next.                                                                                                    | _ |

- 14. Lorsque vous avez terminé l'installation d'Active Directory, cliquez sur **Terminer**.
- 15. Lorsque vous êtes invité à redémarrer l'ordinateur, cliquez sur Redémarrer maintenant.

#### Augmenter le niveau fonctionnel du domaine

- Ouvrez le composant logiciel enfichable Domaines et approbations Active Directory à partir du dossier Outils d'administration (Démarrer > Programmes > Outils d'administration > Domaines et approbations Active Directory), puis cliquez avec le bouton droit sur l'ordinateur de domaine CA.demo.local.
- Cliquez sur Augmenter le niveau fonctionnel du domaine, puis sélectionnez Windows Server 2003 sur la page Augmenter le niveau fonctionnel du domaine.

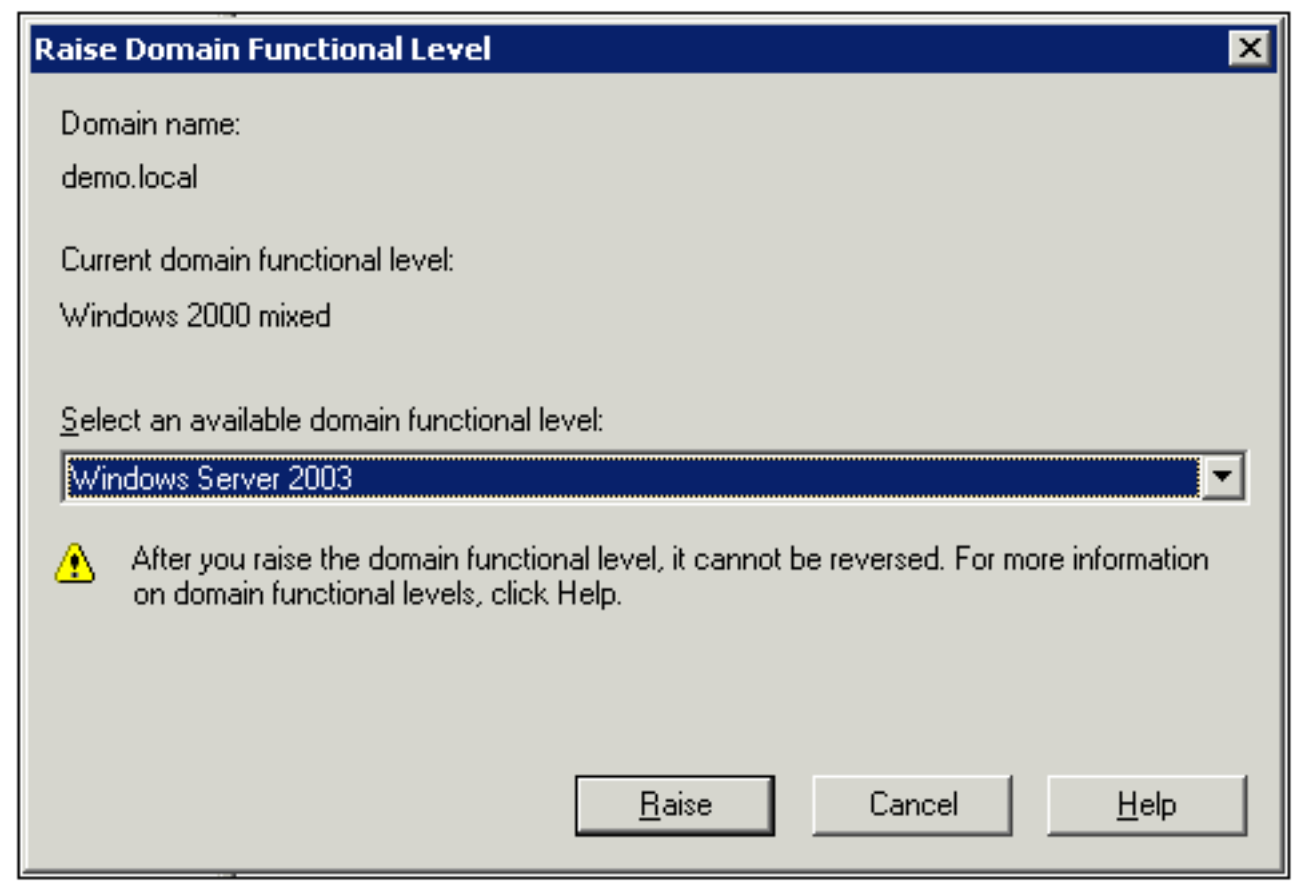

3. Cliquez sur Raise, cliquez sur OK, puis cliquez à nouveau sur OK.

#### Installation et configuration de DHCP

- 1. Installez le **protocole DHCP (Dynamic Host Configuration Protocol)** en tant que composant de **service réseau** à l'aide de la fonction **Ajout/Suppression de programmes** du Panneau de configuration.
- Ouvrez le composant logiciel enfichable DHCP à partir du dossier Outils d'administration (Démarrer > Programmes > Outils d'administration > DHCP), puis mettez en surbrillance le serveur DHCP, CA.demo.local.
- 3. Cliquez sur Action, puis sur Authorize afin d'autoriser le service DHCP.
- 4. Dans l'arborescence de la console, cliquez avec le bouton droit sur **CA.demo.local**, puis cliquez sur **Nouvelle étendue**.
- 5. Sur la page Welcome de l'assistant New Scope, cliquez sur Next.
- 6. Sur la page Nom de l'étendue, tapez **CorpNet** dans le champ Nom.

| New Scope Wizard                              |                                                                                                    |
|-----------------------------------------------|----------------------------------------------------------------------------------------------------|
| Scope Name<br>You have to p<br>providing a de | rovide an identifying scope name. You also have the option of scription.                                      |
| Type a name a<br>how the scope                | and description for this scope. This information helps you quickly identify<br>is to be used on your network. |
| Name:                                         | CorpNet                                                                                                    |
| Description:                                  |                                                                                                    |
|                                               |                                                                                                    |
|                                               |                                                                                                    |
|                                               |                                                                                                    |
|                                               |                                                                                                    |
|                                               |                                                                                                    |
|                                               | < <u>B</u> ack <u>N</u> ext > Cancel                                                                          |

 Cliquez sur Next et renseignez ces paramètres :Adresse IP de début - 10.0.20.1Adresse IP de fin - 10.0.20.200Longueur - 24Masque de sous-réseau -255.255.255.0

| New Scope Wizard                                                                                                    |
|----------------------------------------------------------------------------------------------------|
| IP Address Range<br>You define the scope address range by identifying a set of consecutive IP<br>addresses.                                                                                           |
| Enter the range of addresses that the scope distributes.                                                                                                    |
| Start IP address: 10 . 0 . 20 . 1                                                                                                    |
| End IP address: 10 . 0 . 20 . 200                                                                                                    |
| A subnet mask defines how many bits of an IP address to use for the network/subnet<br>IDs and how many bits to use for the host ID. You can specify the subnet mask by<br>length or as an IP address. |
| Length: 24                                                                                                    |
| Sybnet mask: 255 . 255 . 0                                                                                                    |
|                                                                                                    |
|                                                                                                    |
| < <u>B</u> ack <u>N</u> ext> Cancel                                                                                                    |

8. Cliquez sur Next et entrez 10.0.20.1 pour l'adresse IP de début et 10.0.20.100 pour l'adresse IP de fin à exclure. Cliquez ensuite sur Next. Cette opération réserve les adresses IP comprises entre 10.0.20.1 et 10.0.20.100. Ces adresses IP de réserve ne sont pas attribuées par le serveur DHCP.

| w Scope Wizard                                                                                                    |
|----------------------------------------------------------------------------------------------------|
| Add Exclusions<br>Exclusions are addresses or a range of addresses that are not distributed by the<br>server.                             |
| Type the IP address range that you want to exclude. If you want to exclude a single<br>address, type an address in Start IP address only. |
| Start IP address:         End IP address:           10 . 0 . 20 . 1         10 . 0 . 20 . 100         Add                                 |
| Excluded address range:                                                                                                    |
| Remo <u>v</u> e                                                                                                    |
|                                                                                                    |
|                                                                                                    |
|                                                                                                    |
|                                                                                                    |
| < <u>B</u> ack <u>N</u> ext > Cancel                                                                                                    |

- 9. Sur la page Durée du bail, cliquez sur Suivant.
- 10. Sur la page Configure DHCP Options, choisissez **Yes, I want to configure these options now** et cliquez sur

Next.

| New Scope Wizard                                                                                                    |  |  |
|----------------------------------------------------------------------------------------------------|--|--|
| Configure DHCP Options<br>You have to configure the most common DHCP options before clients can use the<br>scope.                                                        |  |  |
| When clients obtain an address, they are given DHCP options such as the IP<br>addresses of routers (default gateways), DNS servers, and WINS settings for that<br>scope. |  |  |
| The settings you select here are for this scope and override settings configured in the<br>Server Options folder for this server.                                        |  |  |
| Do you want to configure the DHCP options for this scope now?                                                                                                    |  |  |
| Yes, I want to configure these options now                                                                                                    |  |  |
| No, I will configure these options later                                                                                                    |  |  |
|                                                                                                    |  |  |
|                                                                                                    |  |  |
|                                                                                                    |  |  |
|                                                                                                    |  |  |
| < <u>B</u> ack <u>N</u> ext > Cancel                                                                                                    |  |  |

11. Sur la page Router (Default Gateway), ajoutez l'adresse de routeur par défaut *10.0.20.1* et cliquez sur **Next**.

| New Scope Wizard                                                                                               |
|----------------------------------------------------------------------------------------------------|
| Router (Default Gateway)<br>You can specify the routers, or default gateways, to be distributed by this scope. |
| To add an IP address for a router used by clients, enter the address below.                                    |
| I <u>P</u> address:                                                                                            |
| 10.0.20.1 A <u>d</u> d                                                                                         |
| <u>R</u> emove                                                                                                 |
| Шр                                                                                                    |
| D <u>o</u> wn                                                                                                  |
|                                                                                                    |
|                                                                                                    |
|                                                                                                    |
|                                                                                                    |
| < <u>B</u> ack <u>N</u> ext > Cancel                                                                           |

12. Sur la page Domain Name and DNS Servers, tapez *demo.local* dans le champ Parent domain, tapez *10.0.10.10* dans le champ IP address, puis cliquez sur **Add** et cliquez sur **Next**.

| New Scope Wizard                                                                                      |                                                     |
|----------------------------------------------------------------------------------------------------|-----------------------------------------------------|
| <b>Domain Name and DNS Servers</b><br>The Domain Name System (DNS) maps a<br>clients on your network. | and translates domain names used by                 |
| You can specify the parent domain you want the DNS name resolution.                                   | he client computers on your network to use for      |
| Parent do <u>m</u> ain: demo.local                                                                    |                                                     |
| To configure scope clients to use DNS servers<br>servers.                                             | s on your network, enter the IP addresses for those |
| <u>S</u> erver name:                                                                                  | I <u>P</u> address:                                 |
|                                                                                                    | Add                                                 |
| Resolve                                                                                               | 10.0.10.10 <u>B</u> emove                           |
|                                                                                                    | Цр                                                  |
|                                                                                                    | Down                                                |
|                                                                                                    |                                                     |
|                                                                                                    | < <u>B</u> ack <u>N</u> ext > Cancel                |

- 13. Sur la page WINS Servers, cliquez sur Next.
- 14. Sur la page Activate Scope, sélectionnez Yes, I want to activate this scope now et cliquez sur

Next.

| New Scope Wizard                                                  |                  |                |        |
|-------------------------------------------------------------------|------------------|----------------|--------|
| Activate Scope<br>Clients can obtain address leases only if a sco | pe is activated. |                | (J)    |
| Do you want to activate this scope now?                           |                  |                |        |
| Yes, I want to activate this scope now                            |                  |                |        |
| No, I will activate this scope later                              |                  |                |        |
|                                                                   | < <u>B</u> ack   | <u>N</u> ext > | Cancel |

15. Lorsque vous avez terminé avec la page Assistant Nouvelle étendue, cliquez sur Terminer.

#### Installer les services de certificats

Effectuez les étapes suivantes :

**Remarque :** IIS doit être installé avant que vous n'installiez les services de certificats et l'utilisateur doit faire partie de l'unité d'organisation d'administration d'entreprise.

- 1. Dans le Panneau de configuration, ouvrez **Ajout/Suppression de programmes**, puis cliquez sur **Ajouter/Supprimer des composants Windows**.
- 2. Dans la page Assistant Composants Windows, sélectionnez Services de certificats, puis cliquez sur Suivant.
- 3. Sur la page Type d'autorité de certification, choisissez Autorité de certification racine d'entreprise et cliquez sur Suivant.
- 4. Dans la page Informations d'identification de l'autorité de certification, tapez democracy dans la zone Nom commun pour cette autorité de certification. Vous pouvez également saisir les autres détails facultatifs. Cliquez ensuite sur Next et acceptez les valeurs par défaut sur la page Certificate Database Settings.
- 5. Cliquez sur Next (Suivant). Une fois l'installation terminée, cliquez sur Finish.
- 6. Cliquez sur **OK** après avoir lu le message d'avertissement relatif à l'installation d'IIS.

Vérifier les autorisations d'administrateur pour les certificats

- 1. Choisissez Démarrer > Outils d'administration > Autorité de certification.
- 2. Cliquez avec le bouton droit sur **l'autorité** de certification **démocrate**, puis cliquez sur **Propriétés**.
- 3. Dans l'onglet Sécurité, cliquez sur **Administrateurs** dans la liste Noms de groupe ou d'utilisateur.
- 4. Dans la liste Autorisations pour les administrateurs, vérifiez que ces options sont définies sur **Autoriser** :Émettre et gérer des certificatsGérer CADemander des certificatsSi l'une de ces options est définie sur Refuser ou n'est pas sélectionnée, définissez les autorisations sur

| ca.demo.local Properties                                                                                                    |                                                                    | ? ×                          |  |
|----------------------------------------------------------------------------------------------------|--------------------------------------------------------------------|------------------------------|--|
| General   Policy Module   Exit Mod<br>Certificate Managers Restrictions   Auditin                                                                                       | ule   Extensio<br>g   RecoveryA                                    | ns Storage<br>gents Security |  |
| Group or user names:<br>Administrators (DEMO\Administrators)<br>Authenticated Users<br>Domain Admins (DEMO\Domain Admins)<br>Enterprise Admins (DEMO\Enterprise Admins) |                                                                    |                              |  |
| Permissions for Administrators<br>Read<br>Issue and Manage Certificates<br>Manage CA<br>Request Certificates                                                            | A <u>d</u> d<br>Allow<br>I<br>I<br>I<br>I<br>I<br>I<br>I<br>I<br>I | <u>R</u> emove<br>Deny       |  |
| ОК                                                                                                    | Cancel                                                             | Apply                        |  |

Autoriser.

5. Cliquez sur **OK** pour fermer la boîte de dialogue Propriétés de l'autorité de certification démocratique, puis fermez Autorité de certification.

Ajouter des ordinateurs au domaine

Effectuez les étapes suivantes :

**Remarque :** si l'ordinateur est déjà ajouté au domaine, passez à <u>Ajouter des utilisateurs au</u> <u>domaine</u>.

- 1. Ouvrez le composant logiciel enfichable Utilisateurs et ordinateurs Active Directory.
- 2. Dans l'arborescence de la console, développez **demo.local**.
- 3. Cliquez avec le bouton droit sur **Ordinateurs**, cliquez sur **Nouveau**, puis cliquez sur **Ordinateur**.
- 4. Dans la boîte de dialogue Nouvel objet Ordinateur, tapez le nom de l'ordinateur dans le champ Nom de l'ordinateur et cliquez sur **Suivant**. Cet exemple utilise le nom d'ordinateur

| ew Object - Computer                                            | × |
|-----------------------------------------------------------------|---|
| Create in: demo.local/Users                                     |   |
| Computer name:                                                  |   |
| client                                                          |   |
| Computer name (pre-Windows 2000):                               |   |
| CLIENT                                                          |   |
| The following user or group can join this computer to a domain. |   |
| Default: Domain Admins Change                                   |   |
| Assign this computer account as a pre-Windows 2000 computer     |   |
| Assign this computer account as a backup domain controller      |   |
|                                                                 |   |
| < <u>B</u> ack <u>N</u> ext > Cancel                            |   |

Client.

- 5. Dans la boîte de dialogue Géré, cliquez sur Suivant.
- 6. Dans la boîte de dialogue Nouvel objet Ordinateur, cliquez sur Terminer.
- 7. Répétez les étapes 3 à 6 afin de créer des comptes d'ordinateur supplémentaires.

#### Autoriser l'accès sans fil aux ordinateurs

- Dans l'arborescence de la console Utilisateurs et ordinateurs Active Directory, cliquez sur le dossier Ordinateurs et cliquez avec le bouton droit sur l'ordinateur auquel vous souhaitez attribuer un accès sans fil. Cet exemple montre la procédure avec l'ordinateur Client que vous avez ajoutée à l'étape 7. Cliquez sur Properties, puis accédez à l'onglet Dial-in.
- 2. Dans Autorisation d'accès à distance, sélectionnez Autoriser l'accès et cliquez sur

| clier | nt Properties ?                                               |
|-------|---------------------------------------------------------------|
| G     | eneral Operating System Member Of Location Managed By Dial-in |
| Г     | Remote Access Permission (Dial-in or VPN)                     |
|       | Allow access                                                  |
|       | © <u>D</u> eny access                                         |
|       | C Control access through Remote Access Policy                 |
|       |                                                               |
| Г     | Callback Options                                              |
|       | No <u>C</u> allback                                           |
|       | Set by Caller (Routing and Remote Access Service only)        |
|       | C Always Callback to:                                         |
| -     | Assign a Static IP Address                                    |
| Γ     | Apply Static Boutes                                           |
|       | Define routes to enable for this Dial-in Static Routes        |
|       |                                                               |
|       | OK Cancel <u>A</u> pply                                       |

#### Ajouter des utilisateurs au domaine

- 1. Dans l'arborescence de la console Utilisateurs et ordinateurs Active Directory, cliquez avec le bouton droit sur **Utilisateurs**, cliquez sur **Nouveau**, puis cliquez sur **Utilisateur**.
- Dans le nouvel objet boîte de dialogue de l'utilisateur, introduisez le nom de l'utilisateur sans fil. Cet exemple utilise le nom *wirelessuser* dans le champ First name et *wirelessuser* dans le champ User logon name. Cliquez sur Next (Suivant).

| New Object - User    |                                | ×        |
|----------------------|--------------------------------|----------|
| Create in:           | demo.local/Users               |          |
| <u>F</u> irst name:  | wirelessuser <u>I</u> nitials: |          |
| Last name:           |                                |          |
| Full n <u>a</u> me:  | wirelessuser                   | -        |
| User logon name:     |                                | _        |
| wirelessuser         | @demo.local                    | <b>▼</b> |
| User logon name (pre | <u>W</u> indows 2000):         |          |
| DEMO\                | wirelessuser                   |          |
|                      | ·                              |          |
|                      | < <u>B</u> ack <u>N</u> ext >  | Cancel   |

3. Dans le nouvel objet - boîte de dialogue d'utilisateur, saisissez un mot de passe de votre choix dans le champ mot de passe, puis confirmez les champs du mot de passe. Effacez la case à cocher **User must change password at next logon, puis cliquez sur** 

| Create in:                    | demo.local/Users      |
|-------------------------------|-----------------------|
| Password:                     | •••••                 |
| <u>C</u> onfirm password:     | •••••                 |
| User <u>m</u> ust change p    | assword at next logon |
| 🔲 U <u>s</u> er cannot change | e password            |
| 🔲 Pass <u>w</u> ord never exp | ires                  |
| Account is disabled           |                       |
|                               |                       |
|                               |                       |

- 4. Dans le nouvel objet boîte de dialogue d'utilisateur, cliquez sur **Finish**.
- 5. Répétez les étapes 2 à 4 afin de créer des comptes d'utilisateur supplémentaires.

#### Permettez l'accès sans fil aux utilisateurs

- 1. Dans l'arborescence de la console Utilisateurs et ordinateurs Active Directory, cliquez sur le dossier **Utilisateurs**, cliquez avec le bouton droit sur **WirelessUser**, cliquez sur **Properties**, puis accédez à l'onglet **Dial-in**.
- 2. Dans Autorisation d'accès à distance, sélectionnez Autoriser l'accès et cliquez sur

| Remote control Termin                 | al Services Profile   | COM+        |
|---------------------------------------|-----------------------|-------------|
| General Address Account               | Profile Telephones    | Organizatio |
| Member Of Dial-in                     | Environment           | Sessions    |
| - Remote Access Permission (Dial-in ( | or VPN)               |             |
| Allow access                          |                       |             |
| C Denv access                         |                       |             |
| C. Castral second through Remote      | Assess Reliev         |             |
| C Control access through Hemote       | Access Folicy         |             |
|                                       |                       |             |
| Callback Options                      | ,                     |             |
| No Callback                           |                       |             |
| C Set by Caller (Routing and Rem      | ote Access Service on | y)          |
| C Always Callback to:                 |                       |             |
| •                                     | 1                     |             |
| 🗖 Assign a Static IP Address          |                       |             |
| Apply Static Routes                   | ,                     |             |
| Define motes to enable (exitin Die    | 15                    |             |
| connection.                           | Static Ro             | ytes        |
|                                       |                       |             |

#### Ajouter des groupes au domaine

- 1. Dans l'arborescence de la console Utilisateurs et ordinateurs Active Directory, cliquez avec le bouton droit sur **Utilisateurs**, cliquez sur **Nouveau**, puis cliquez sur **Groupe**.
- 2. Dans la boîte de dialogue Nouvel objet Groupe, tapez le nom du groupe dans le champ Nom du groupe et cliquez sur **OK**. Ce document utilise le nom de groupe *wirelessusers*.

| ew Object - Group                    | ×              |
|--------------------------------------|----------------|
| Create in: demo.                     | ocal/Users     |
| Group name:                          |                |
| wirelessusers                        |                |
| ,                                    |                |
| Group name (pre- <u>W</u> indows 200 | 0):            |
| wirelessusers                        |                |
| Group scope                          | Group type     |
| C Domain local                       | Security       |
| Global                               | C Distribution |
| C Universal                          |                |
|                                      |                |
|                                      |                |
|                                      |                |
|                                      | OK Cancel      |

#### Ajouter des utilisateurs au groupe d'utilisateurs sans fil

- 1. Dans le volet d'informations d'Utilisateurs et ordinateurs Active Directory, double-cliquez sur le groupe UtilisateursSans fil.
- 2. Accédez à l'onglet Membres et cliquez sur Ajouter.
- 3. Dans la boîte de dialogue Sélectionner des utilisateurs, des contacts, des ordinateurs ou des groupes, tapez le nom des utilisateurs que vous souhaitez ajouter au groupe. Cet exemple montre comment ajouter l'utilisateur wirelesuser au groupe. Click

| Select this object type.                                              |       |         |
|-----------------------------------------------------------------------|-------|---------|
| Users or Other objects                                                | Objec | ct Type |
| From this location:                                                   |       |         |
| demo.local                                                            | Loc   | ations  |
| Enter the object names to select (examples):                          |       |         |
| Enter the object names to select ( <u>examples</u> ):<br>wirelessuser |       | ck Nan  |

4. Dans la boîte de dialogue Plusieurs noms trouvés, cliquez sur **OK**. Le compte utilisateur sans fil est ajouté au groupe d'utilisateurs sans

| wirelessusers Proper | ties                    | ? ×   |
|----------------------|-------------------------|-------|
| General Members      | Member Of Managed By    |       |
| Members:             |                         |       |
| Name                 | Active Directory Folder |       |
| 🖸 Administrator      | demo.local/Users        |       |
| 🖸 😡 wirelessuser     | demo.local/Users        |       |
|                      |                         |       |
|                      |                         |       |
|                      |                         |       |
|                      |                         |       |
|                      |                         |       |
|                      |                         |       |
|                      |                         |       |
|                      |                         |       |
|                      |                         |       |
|                      |                         |       |
|                      |                         |       |
|                      |                         |       |
| bha                  | Bemove                  |       |
|                      | Hemory                  |       |
|                      |                         |       |
|                      | OK Cancel               | Applu |
|                      |                         | OPPY  |

5. Cliquez sur **OK** afin d'enregistrer les modifications apportées au groupe d'utilisateurs sans fil.

6. Répétez cette procédure pour ajouter d'autres utilisateurs au groupe.

#### Ajout d'ordinateurs clients au groupe d'utilisateurs sans fil

Effectuez les étapes suivantes :

fil.

- 1. Répétez les étapes 1 et 2 de la section <u>Ajouter des utilisateurs au groupe d'utilisateurs sans</u> <u>fil</u> de ce document.
- 2. Dans la boîte de dialogue Sélectionner des utilisateurs, des contacts ou des ordinateurs, tapez le nom de l'ordinateur que vous souhaitez ajouter au groupe. Cet exemple montre comment ajouter l'ordinateur nommé *client* au

| Users or Other objects                       | Dbject Types       |
|----------------------------------------------|--------------------|
| ,<br>Erom this location:                     |                    |
| demo.local                                   | Locations          |
| Enter the object names to select (examples): |                    |
| client                                       | <u>C</u> heck Name |
|                                              |                    |

groupe.

3. Cliquez sur **Types d'objets**, désactivez la case à cocher **Utilisateurs**, puis activez la case à cocher

Ordinateurs.

| Select the types of objects you want to find. |  |
|-----------------------------------------------|--|
| Object types:                                 |  |
| 🗹 🐳 Other objects                             |  |
| EE Contacts                                   |  |
|                                               |  |
|                                               |  |
|                                               |  |
|                                               |  |
|                                               |  |
|                                               |  |
| OK Cancel                                     |  |

4. Cliquez deux fois sur OK. Le compte d'ordinateur CLIENT est ajouté au groupe d'utilisateurs

| wirelessusers Proper  | ties                    | ? ×   |
|-----------------------|-------------------------|-------|
| General Members       | Member Of Managed By    |       |
| Members:              |                         |       |
| Name<br>Administrator | Active Directory Folder |       |
| E client              | demo.local/Computers    |       |
| 🖸 wirelessuser        | demo.local/Users        |       |
|                       |                         |       |
|                       |                         |       |
|                       |                         |       |
|                       |                         |       |
|                       |                         |       |
|                       |                         |       |
|                       |                         |       |
|                       | - 1                     |       |
| Add                   | Bemove                  |       |
|                       |                         |       |
|                       | OK Cancel               | Apply |

sans fil.

5. Répétez la procédure pour ajouter d'autres ordinateurs au groupe.

## Cisco 1121 Secure ACS 5.1

#### Installation à l'aide de l'appliance de la gamme CSACS-1121

Le périphérique CSACS-1121 est préinstallé avec le logiciel ACS 5.1. Cette section vous donne une vue d'ensemble du processus d'installation et des tâches que vous devez effectuer avant d'installer ACS.

- 1. Connectez le CSACS-1121 au réseau et à la console du matériel. Reportez-vous au <u>Chapitre 4, Connexion des câbles.</u>
- 2. Mettez le périphérique CSACS-1121 sous tension. Reportez-vous au <u>chapitre 4, « Mise sous</u> <u>tension de l'appliance de la gamme CSACS-1121 ».</u>
- 3. Exécutez la commande **setup** à l'invite CLI pour configurer les paramètres initiaux du serveur ACS. Voir Exécution du programme d'installation.

#### Installation du serveur ACS

Cette section décrit la procédure d'installation du serveur ACS sur le périphérique de la gamme CSACS-1121.

- Exécuter le programme d'installation
- Vérification du processus d'installation
- <u>Tâches post-installation</u>

Pour obtenir des informations détaillées sur l'installation du serveur Cisco Secure ACS, reportezvous au <u>Guide d'installation et de mise à niveau de Cisco Secure Access Control System 5.1</u>.

## Configuration du contrôleur Cisco WLC5508

Créer la configuration nécessaire pour WPAv2/WPA

Effectuez les étapes suivantes :

**Remarque :** l'hypothèse est que le contrôleur a une connectivité de base au réseau et que l'accessibilité IP à l'interface de gestion est réussie.

1. Accédez à https://10.0.1.10 afin de vous connecter au

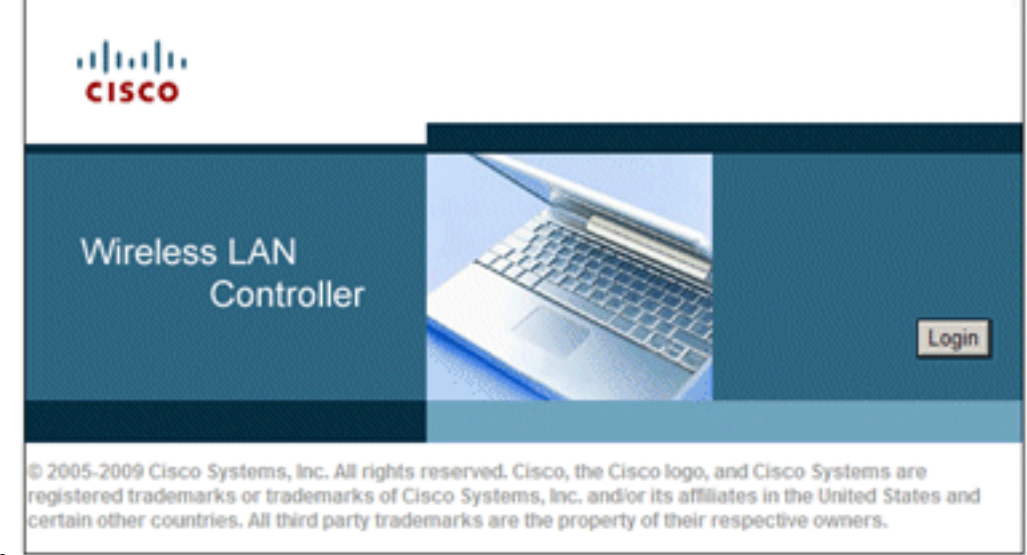

contrôleur.

- 2. Cliquez sur Connexion.
- 3. Connectez-vous avec l'utilisateur par défaut admin et le mot de passe par défaut admin.
- 4. Créez une interface pour le mappage VLAN dans le menu Controller.
- 5. Cliquez sur Interfaces.
- 6. Cliquez sur New.
- 7. Dans le champ Nom de l'interface, saisissez *Employé*. (Ce champ peut contenir n'importe quelle valeur.)
- 8. Dans le champ VLAN ID, saisissez 20. (Ce champ peut être n'importe quel VLAN transporté dans le réseau.)
- 9. Cliquez sur Apply.
- Configurez les informations comme le montre la fenêtre Interfaces > Edit :Adresse IP de l'interface - 10.0.20.2Masque réseau - 255.255.255.0Passerelle - 10.0.10.1DHCP principal : 10.0.10.10

| միսիս                                                  |                                                                  |                                 | s                                  | a <u>v</u> e Configuration           | Ping   Loge | out   <u>B</u> efrei |
|--------------------------------------------------------|------------------------------------------------------------------|---------------------------------|------------------------------------|--------------------------------------|-------------|----------------------|
| CISCO MONITOR WI                                       | ANS CONTROLLER                                                   | WIRELESS                        | SECURITY                           | MANAGEMENT                           | COMMANDS    | HELP                 |
| Controller                                             | Interfaces > Edit                                                |                                 |                                    | < 84                                 | ack /       | Apply                |
| General<br>Inventory<br>Interfaces                     | General Informat                                                 | ion                             |                                    |                                      |             |                      |
| Multicast                                              | Interface Name                                                   | em;<br>00:                      | ployee<br>24:97:69:4d:e            | 0                                    |             |                      |
| Internal DHCP Server                                   | Configuration                                                    |                                 |                                    |                                      |             |                      |
| <ul> <li>Mobility Management</li> <li>Ports</li> </ul> | Guest Lan                                                        |                                 |                                    |                                      |             |                      |
| NTP<br>CDP                                             | Quarantine<br>Quarantine Vlan Id                                 | 0                               |                                    |                                      |             |                      |
| Advanced                                               | Physical Informat                                                | tion                            |                                    |                                      |             |                      |
|                                                        | Port Number<br>Backup Port                                       |                                 | 2                                  |                                      |             |                      |
|                                                        | Active Port                                                      |                                 | 0                                  |                                      |             |                      |
|                                                        | Enable Dynamic AF                                                | 9 Management<br>S               |                                    |                                      |             |                      |
|                                                        | VLAN Identifier                                                  |                                 | 20                                 |                                      |             |                      |
|                                                        | IP Address<br>Netmask                                            |                                 | 255.255.255                        | 0                                    |             |                      |
|                                                        | Gateway                                                          |                                 | 10.0.20.1                          |                                      |             |                      |
|                                                        | DHCP Information                                                 | n                               |                                    |                                      |             |                      |
|                                                        | Primary DHCP Sen<br>Secondary DHCP S                             | ver<br>Ierver                   | 10.0.10.10                         |                                      |             |                      |
|                                                        | Access Control Li                                                | st                              |                                    |                                      |             |                      |
|                                                        | ACL Name                                                         |                                 | none 💌                             |                                      |             |                      |
|                                                        | Note: Changing the In<br>temporarily disabled a<br>some clients. | terface param<br>and thus may r | eters causes t<br>esult in loss of | he WLANs to be<br>f connectivity for |             |                      |

- 11. Cliquez sur Apply.
- 12. Cliquez sur l'onglet WLANs.
- 13. Choisissez Create New, puis cliquez sur Go.
- 14. Saisissez un nom de profil et, dans le champ WLAN SSID, saisissez *Employee*.

| CISCO MONITOR                                              | <u>W</u> LANs | CONTROLLER                          | WIRELESS              | SECURITY                     | Sa <u>v</u> e Configuration<br>M <u>A</u> NAGEMENT | Eing<br>C <u>O</u> MMA | Logout <u>R</u> efree |
|------------------------------------------------------------|---------------|-------------------------------------|-----------------------|------------------------------|----------------------------------------------------|------------------------|-----------------------|
| WLANs                                                      | WI            | _ANs > New                          |                       |                              | < B                                                | ack                    | Apply                 |
| <ul> <li>WLANS</li> <li>WLANS</li> <li>Advanced</li> </ul> | 1             | l'ype<br>Profile Name<br>SSID<br>ID | [<br>[<br>[<br>[<br>[ | WLAN<br>Employee<br>Employee |                                                    |                        |                       |

15. Choisissez un ID pour le WLAN, et cliquez sur Apply.

- 16. Configurez les informations pour ce WLAN lorsque la fenêtre WLANs > Edit s'affiche.Remarque : WPAv2 est la méthode de cryptage de couche 2 choisie pour ces travaux pratiques. Afin de permettre à WPA avec des clients TKIP-MIC de s'associer à ce SSID, vous pouvez également cocher les cases Mode de compatibilité WPA et Autoriser les clients TKIP WPA2 ou les clients qui ne prennent pas en charge la méthode de cryptage AES 802.11i.
- 17. Dans l'écran WLANs > Edit, cliquez sur l'onglet **General**.
- Assurez-vous que la case État est cochée pour Activé et que l'interface appropriée (employé) est sélectionnée. Assurez-vous également de cocher la case Enabled pour Broadcast

| 55ID.         |               |                                                |                                               |                           |                      |                      |
|---------------|---------------|------------------------------------------------|-----------------------------------------------|---------------------------|----------------------|----------------------|
| վերին         |               |                                                |                                               | S                         | ave Configuration    | Ping Logout Refre    |
| CISCO MONITOR | <u>W</u> LANs | CONTROLLER                                     | WIRELESS                                      | SECURITY                  | MANAGEMENT           | COMMANDS HELP        |
| WLANs         | WI            | _ANs > Edit                                    |                                               |                           | < Ba                 | ack Apply            |
| WLANs WLANs   | •             | General Se                                     | curity Qos                                    | 6 Advanc                  | ed                   |                      |
| Advanced      |               | Profile<br>Name                                | Employee                                      |                           |                      |                      |
|               |               | Туре                                           | WLAN                                          |                           |                      |                      |
|               |               | SSID                                           | Employee                                      |                           |                      |                      |
|               |               | Status                                         | Enabled                                       |                           |                      |                      |
|               |               | Security<br>Policies                           | [WPA2][Auth(<br>Modifications do<br>changes.) | 802.1X)]<br>ne under secu | rity tab will appear | r after applying the |
|               |               | Radio Policy<br>Interface<br>Broadcast<br>SSID | All<br>employee 💌<br>💌 Enabled                | ▼<br>]                    |                      |                      |

- 19. Cliquez sur l'onglet **Security.**
- 20. Sous le sous-menu Layer 2, cochez la case WPA + WPA2 pour la sécurité de couche 2. Pour le cryptage WPA2, cochez **AES + TKIP** afin d'autoriser les clients TKIP.
- 21. Sélectionnez 802.1x comme méthode

| WLANs > E          | dit                                |                       |           |
|--------------------|------------------------------------|-----------------------|-----------|
| General            | Security                           | QoS                   | Advanced  |
| Layer 2            | Layer 3                            | AAA S                 | ervers    |
| Layer 2<br>WPA+WPA | Security 🤨 🛛 🗸<br>F<br>2 Parameter | VPA+WPA2<br>MAC Filto | 2 💌       |
| WPA Po             | licy                               |                       |           |
| WPA2 P             | WPA2 Policy                        |                       |           |
| WPA2 E             | WPA2 Encryption                    |                       | ES 🔽 TKIP |
| Auth Ke            | y Mgmt                             | 802.                  | 1X 💌      |

d'authentification. L

- 22. Ignorez le sous-menu de couche 3, car il n'est pas obligatoire. Une fois le serveur RADIUS configuré, le serveur approprié peut être choisi dans le menu Authentication.
- 23. Les onglets **QoS** et **Advanced** peuvent être conservés par défaut, sauf si des configurations spéciales sont requises.
- 24. Cliquez sur le menu **Security** pour ajouter le serveur RADIUS.
- 25. Sous le sous-menu RADIUS, cliquez sur Authentication. Cliquez ensuite sur New.
- 26. Ajoutez l'adresse IP du serveur RADIUS (10.0.10.20) qui est le serveur ACS configuré précédemment.
- 27. Assurez-vous que la clé partagée correspond au client AAA configuré dans le serveur ACS. Assurez-vous que la case **Network User** est cochée et cliquez sur **Apply**.

| սիսիս                                                                                                    |                                                                                                    | Saye Configuration Ping Logout Befree                                                                                                    |
|----------------------------------------------------------------------------------------------------|----------------------------------------------------------------------------------------------------|----------------------------------------------------------------------------------------------------|
| CISCO MONITOR WL                                                                                                    | ANS <u>C</u> ONTROLLER                                                                                                    | WIRELESS SECURITY MANAGEMENT COMMANDS HELP                                                                                                    |
| Security                                                                                                    | RADIUS Auther                                                                                                    | ntication Servers > New < Back Apply                                                                                                    |
| <ul> <li>AAA         General         <ul> <li>RADIUS</li> <li>Authentication</li> <li>Accounting</li> <li>Fallback</li> </ul> </li> <li>TACACS+         <ul> <li>LDAP</li> <li>Local Net Users</li> <li>MAC Filtering</li> <li>Disabled Clients</li> <li>User Login Policies</li> <li>AP Policies</li> </ul> </li> </ul> | Server Index<br>(Priority)<br>Server IP<br>Address<br>Shared Secret<br>Format<br>Shared Secret<br>Confirm<br>Shared Secret<br>Key Wrap<br>Port Number | 1         10.0.10.20         ASCII         •••••         •••••         •••••         (Designed for FIPS customers and requires a key wrap compliant ADIUS server)         1812 |
| Local EAP                                                                                                    | Server Status                                                                                                    | Enabled 💌                                                                                                    |
| Priority Order                                                                                                    | Support for                                                                                                    | Enabled 💌                                                                                                    |
| Certificate                                                                                                    | Server Timeout                                                                                                    | 2 seconds                                                                                                    |
| Access Control Lists                                                                                                    | Network User                                                                                                    | Enable                                                                                                    |
| <ul> <li>Wireless Protection</li> <li>Policies</li> </ul>                                                                                                    | Management                                                                                                    | Enable                                                                                                    |
| ▶ Web Auth                                                                                                    | IPSec                                                                                                    | Enable                                                                                                    |
| Advanced                                                                                                    |                                                                                                    |                                                                                                    |

28. La configuration de base est maintenant terminée et vous pouvez commencer à tester PEAP.

## **Authentification PEAP**

PEAP avec MS-CHAP version 2 nécessite des certificats sur les serveurs ACS mais pas sur les clients sans fil. L'inscription automatique des certificats d'ordinateur pour les serveurs ACS peut être utilisée pour simplifier un déploiement.

Afin de configurer le serveur AC pour fournir l'inscription automatique pour les certificats d'ordinateur et d'utilisateur, complétez les procédures dans cette section.

**Remarque :** Microsoft a modifié le modèle de serveur Web avec la version de l'autorité de certification Windows 2003 Enterprise afin que les clés ne soient plus exportables et que l'option soit grisée. Il n'existe aucun autre modèle de certificat fourni avec les services de certificat qui sont destinés à l'authentification du serveur et qui permettent de marquer les clés comme étant exportables et qui sont disponibles dans la liste déroulante. Vous devez donc créer un nouveau modèle pour ce faire.

**Remarque :** Windows 2000 permet l'exportation de clés et ces procédures ne doivent pas être suivies si vous utilisez Windows 2000.

#### Installation du composant logiciel enfichable Modèles de certificats

- 1. Choisissez Démarrer > Exécuter, entrez mmc, puis cliquez sur OK.
- 2. Dans le menu Fichier, cliquez sur Ajouter/Supprimer un composant logiciel enfichable, puis

sur Ajouter.

- 3. Sous Composant logiciel enfichable, double-cliquez sur **Modèles de certificat**, cliquez sur **Fermer**, puis cliquez sur **OK**.
- 4. Dans l'arborescence de la console, cliquez sur **Modèles de certificats**. Tous les modèles de certificats apparaissent dans le volet Détails.
- 5. Afin de contourner les étapes 2 à 4, entrez *certtmpl.msc* qui ouvre le composant logiciel enfichable Modèles de certificats.

| MyConsole - [Console Root\Cer                                              | tificate Templates]                                                                                                    |                                                                                                    |
|----------------------------------------------------------------------------|----------------------------------------------------------------------------------------------------|----------------------------------------------------------------------------------------------------|
| Ele Action Yew Favorites ← → E E E 20 20 20 20 100 100 100 100 100 100 100 | <u>W</u> indow <u>H</u> elp                                                                                                    | <u>_8×</u>                                                                                                    |
| Console Root                                                               | Template Display Name<br>Exchange Signature Only<br>Exchange User<br>File IPSec<br>IPSec (Offline request)<br>Key Recovery Agent<br>RAS and IAS Server<br>Root Certification Authority<br>Router (Offline request)<br>Smartcard Logon<br>Smartcard User<br>Subordinate Certification Authority<br>Trust List Signing<br>User<br>User Signature Only | Minimum Supported CAs<br>Windows 2000<br>Windows 2000<br>Windows 2000<br>Windows 2000<br>Windows Server 2003, En<br>Windows Server 2003, En<br>Windows 2000<br>Windows 2000<br>Windows 2000<br>Windows 2000<br>Windows 2000<br>Windows 2000<br>Windows 2000<br>Windows 2000<br>Windows 2000<br>Windows 2000<br>Windows 2000<br>Windows 2000<br>Windows 2000<br>Windows 2000 |
| Using this template as a base, creates a                                   | Workstation Authe     Duplicate Template       Image: Workstation Authe     All Tasks       Image: Workstation Authe     All Tasks       Image: Workstation Authe     All Tasks       Image: Workstation Authe     All Tasks                                                                                                    | Windows Server 2003, En                                                                                                    |

#### Créer le modèle de certificat pour le serveur Web ACS

- 1. Dans le volet Détails du composant logiciel enfichable Modèles de certificats, cliquez sur le modèle **Serveur Web**.
- 2. Dans le menu Action, cliquez sur Dupliquer le

| Properties of New Template                                                                                        |
|----------------------------------------------------------------------------------------------------|
| Issuance Requirements   Superseded Templates   Extensions   Security<br>General   Request Handling   Subject Name |
| Template display name:                                                                                            |
| Copy of Web Server                                                                                                |
| Minimum Supported CAs: Windows Server 2003, Enterprise Edition                                                    |
| After you apply changes to this tab, you can no longer change the template<br>name.                               |
| Template name:                                                                                                    |
| Copy of Web Server                                                                                                |
|                                                                                                    |
| Validity period: <u>R</u> enewal period:                                                                          |
| 2 years 💌 6 weeks 💌                                                                                               |
|                                                                                                    |
| Publish certificate in Active Directory                                                                           |
| Do not automatically reenrol if a duplicate certificate exists in Active<br>Directory                             |
|                                                                                                    |
|                                                                                                    |
| OK Cancel Apply                                                                                                   |

#### modèle.

3. Dans le champ Nom d'affichage du modèle, saisissez

| operties of New 1            | Template 🛛                                                                           |
|------------------------------|--------------------------------------------------------------------------------------|
| Issuance Requirem<br>General | nents   Superseded Templates   Extensions   Secur<br>Request Handling   Subject Name |
| T <u>e</u> mplate display r  | name:                                                                                |
| ACS                          |                                                                                      |
| Minimum Supporte             | ed CAs: Windows Server 2003, Enterprise Edition                                      |
| After you apply ch           | anges to this tab, you can no longer change the templat                              |
| name.                        |                                                                                      |
| Iemplate name:               |                                                                                      |
| ACS                          |                                                                                      |
|                              |                                                                                      |
| Validitu neriod              | Renewal period                                                                       |
|                              |                                                                                      |
| I ~ Iyears                   | • I o weeks                                                                          |
|                              |                                                                                      |
| Publish certific             | ate in Active Directory                                                              |
| Do not aut                   | omatically reenroll if a duplicate certificate exists in Active                      |
|                              |                                                                                      |
| Directory                    |                                                                                      |
| Directory                    |                                                                                      |
| Directory                    |                                                                                      |
| Directory                    | OK Cancel Apply                                                                      |

ACS.

4. Accédez à l'onglet Gestion des demandes et cochez Autoriser l'exportation de la clé privée.

Assurez-vous également que Signature and Encryption est sélectionné dans le menu

| roperties of Ne                                                                                            | w Template 🔹 👔                                                                                                    |
|----------------------------------------------------------------------------------------------------|----------------------------------------------------------------------------------------------------|
| Issuance Requi<br>General                                                                                  | rements   Superseded Templates   Extensions   Security<br>Request Handling   Subject Name                                                                                                    |
| Purpose:                                                                                                   | Signature and encryption         Archive subject's encryption private key         Include symmetric algorithms allowed by the subject         Delete revoked or expired certificates (do not archive) |
| Minimum key si<br>Minimum key si<br>Allow privat<br>Do the followin<br>associated with<br>C Enroll subject | ze: 1024<br>te key to be exported<br>g when the subject is enrolled and when the private key<br>this certificate is used:<br>ct without requiring any user input                                      |
| C Prompt the<br>C Prompt the<br>private key                                                                | user during enrollment<br>user during enrollment and require user input when the<br>is used                                                                                                    |
| To choose whi<br>(CSPs) should I                                                                           | Ch cryptographic service providers <u>C</u> SPs<br>be used, click CSPs.<br>OK Cancel <u>Apply</u>                                                                                                    |

déroulant Purpose.

5. Choisissez **Requests must use l'un des fournisseurs de services de chiffrement suivants** et cochez **Microsoft Base Cryptographic Provider v1.0**. Désélectionnez tous les autres fournisseurs de services cloud cochés, puis cliquez sur

| SP Selection                          |                                              |                         | ? 2     |
|---------------------------------------|----------------------------------------------|-------------------------|---------|
| Choose which cryptograph<br>requests: | ic service providers                         | (CSPs) can be           | used in |
| C Requests can use any                | CSP available on th                          | ne subject's con        | nputer  |
| • Requests must use on                | e of the following CS                        | Ps:                     |         |
| <u>C</u> SPs:                         |                                              |                         |         |
| Gemplus GemSAFE Ca                    | rd CSP v1.0<br>e Smart Card CSP              |                         | -       |
| Microsoft Base Cryptog                | raphic Provider v1.0                         |                         |         |
| Microsoft Base DSS an                 | d Diffie-Hellman Cry<br>I Cruptographic Prov | ptographic Prov<br>ider | vider   |
| Microsoft Enhanced Cr                 | vptographic Provide                          | rv1.0                   |         |
| Microsoft Enhanced DS                 | S and Diffie-Hellma                          | n Cryptographic         | Prov    |
| Microsoft Enhanced RS                 | SA and AES Cryptog                           | raphic Provider         | -1      |
| ILIMICIOSOIT ISSA SLIbann             | eu uvotodrannic. Pto                         | MINE                    | _       |
|                                       | OK                                           | C                       | ancel   |
|                                       | <u>.</u>                                     |                         |         |
|                                       |                                              |                         |         |
|                                       |                                              |                         |         |
|                                       |                                              | -                       |         |

6. Accédez à l'onglet Nom de l'objet, choisissez Fourniture dans la demande, puis cliquez sur

| perties of New To                                                           | emplate                                                                                                    |                                                                |
|-----------------------------------------------------------------------------|----------------------------------------------------------------------------------------------------|----------------------------------------------------------------|
| Issuance Requireme                                                          | nts Superseded Templates                                                                                            | Extensions Security                                            |
| General                                                                     | Request Handling                                                                                                    | Subject Name                                                   |
| Supply in the re<br>Select this option<br>not have access<br>Autoenrollment | quest<br>in to allow a variety of subject is<br>is to the domain of which the s<br>is not allowed if you choose thi | name formats or if you do<br>ubject is a member.<br>is option. |
| C Build from this A                                                         | ctive Directory information                                                                                         | subject names and to                                           |
| simplify certificate                                                        | administration.                                                                                                    | ) subject names and to                                         |
| Subject name for                                                            | mat                                                                                                    |                                                                |
| None                                                                        |                                                                                                    | <b>Y</b>                                                       |
| Include e-ma                                                                | i name in subject name                                                                                              |                                                                |
| Include this infor                                                          | mation in alternate subject nam                                                                                     | ie:                                                            |
| E-mail name                                                                 |                                                                                                    |                                                                |
| DNS name                                                                    |                                                                                                    |                                                                |
| Luser prinicip                                                              | al name (UPN)                                                                                                    |                                                                |
| Service princ                                                               | ipal name (SPN)                                                                                                    |                                                                |
|                                                                             |                                                                                                    |                                                                |
|                                                                             | ar 1                                                                                                    |                                                                |
|                                                                             | UK II                                                                                                    | Cancel Apply                                                   |

OK. 🗖

- 7. Accédez à l'onglet Security, mettez en surbrillance Domain Admins Group, et assurez-vous que l'option Enroll est cochée sous Allowed. Remarque : si vous choisissez de générer à partir de ces informations Active Directory, vérifiez uniquement le nom d'utilisateur principal (UPN) et décochez la case Inclure le nom de messagerie dans le nom de l'objet et le nom de messagerie, car aucun nom de messagerie n'a été entré pour le compte d'utilisateur sans fil dans le composant logiciel enfichable Utilisateurs et ordinateurs Active Directory. Si vous ne désactivez pas ces deux options, l'inscription automatique tente d'utiliser la messagerie électronique, ce qui entraîne une erreur d'inscription automatique.
- Des mesures de sécurité supplémentaires sont nécessaires pour empêcher que les certificats ne soient automatiquement repoussés. Vous les trouverez sous l'onglet Conditions d'émission. Ce point n'est pas traité plus en détail dans le présent

| roperties of New Template                                                                                                    |
|----------------------------------------------------------------------------------------------------|
| General         Request Handling         Subject Name           Issuance Requirements         Superseded Templates         Extensions         Security |
| Require the following for enrollment:                                                                                                    |
| This number of authorized signatures:                                                                                                    |
| If you require more than one signature, autoenrollment is not allowed.<br>Relicy type required in signature:                                           |
| Application policy:                                                                                                    |
| ssuance policies:                                                                                                    |
| Add                                                                                                    |
| Bemove                                                                                                    |
| Require the following for reenrollment:<br>Same criteria as for enrollment                                                                             |
| C Valid existing certificate                                                                                                    |
| OK Cancel Apply                                                                                                    |

document.

9. Cliquez sur **OK** afin d'enregistrer le modèle et passer à l'émission de ce modèle à partir du composant logiciel enfichable Autorité de certification.

#### Activer le nouveau modèle de certificat de serveur Web ACS

- 1. Ouvrez le composant logiciel enfichable Autorité de certification. Effectuez les étapes 1 à 3 dans la section <u>Créer le modèle de certificat pour le serveur Web ACS</u>, choisissez l'option **Autorité de certification**, choisissez **Ordinateur local**, et cliquez sur **Terminer**.
- 2. Dans l'arborescence de la console de l'autorité de certification, développez **ca.demo.local**, puis cliquez avec le bouton droit sur **Modèles de certificat**.
- 3. Accédez à Nouveau > Modèle de certificat à émettre.
| 🔯 Certification Authority       |              |          |                                 |
|---------------------------------|--------------|----------|---------------------------------|
| <u>File Action View H</u> elp   |              |          |                                 |
| ← → 🗈 🖬 🖻 😫                     | 1 😫 💵        |          |                                 |
| in Certification Authority (Loc | :al)         | Name     |                                 |
| 🖻 👩 ca.demo.local               |              | 🔯 Direc  | tory Email Replication          |
| Revoked Certificat              | es           | Dom 💱    | ain Controller Authentication   |
| Issued Certificates             | ;            | EFS 🔯    | Recovery Agent                  |
| Pending Requests                |              | 🔯 Basio  | : EFS                           |
| Failed Requests                 |              | Dom      | ain Controller                  |
|                                 | Manage       |          | Server                          |
|                                 |              |          | huter                           |
|                                 | <u>N</u> ew  | <u> </u> | Certificate Template to Issue   |
|                                 | View         | •        | rdinate Certification Authority |
|                                 |              |          | histrator                       |
|                                 | Refresh      |          |                                 |
|                                 | Export L     | jst      |                                 |
|                                 | <u>H</u> elp |          |                                 |
| -                               |              |          |                                 |

4. Cliquez sur le modèle de certificat

#### ACS.

| Name                                        | Intended Purpose             | ▲        |
|---------------------------------------------|------------------------------|----------|
| ACS                                         | Server Authentication        |          |
| Authenticated Session                       | Client Authentication        |          |
| 🔯 CA Exchange                               | Private Key Archival         |          |
| CEP Encryption                              | Certificate Request Agent    |          |
| 🙀 Code Signing                              | Code Signing                 |          |
| Cross Certification Authority               | <alb< td=""><td></td></alb<> |          |
| 😥 Enrollment Agent                          | Certificate Request Agent    |          |
| 🙀 Enrollment Agent (Computer)               | Certificate Request Agent    |          |
| Exchange Enrollment Agent (Offline request) | Certificate Request Agent    |          |
| 🐹 Exchange Signature Only                   | Secure Email                 | _        |
| Exchange Liver                              | Secure Email                 | <b>•</b> |

- 5. Cliquez sur OK et ouvrez le composant logiciel enfichable Utilisateurs et ordinateurs Active Directory.
- 6. Dans l'arborescence de la console, double-cliquez sur **Utilisateurs et ordinateurs Active Directory**, cliquez avec le bouton droit sur **demo.local**, puis cliquez sur

| 🐗 Active Directo | ory Users and Computers                  |                    |
|------------------|------------------------------------------|--------------------|
| Sile Action      | <u>Y</u> iew <u>W</u> indow <u>H</u> elp |                    |
| ⇔ ⇒ 🗈 💽          | 1 🛍 🖆 🖻 🗟 😭 💷                            | 🐮 🖉 🖄 🖓 🍕 ]        |
| Active Director  | y Users and Computers [A demo.]          | ocal 5 objects     |
| Saved Que        | Name                                     |                    |
| E G Canone       | Delegate Control                         |                    |
|                  | Find                                     | ers                |
|                  | Connect to Domain                        | Controllers        |
|                  | Connect to Domain Controller             | SecurityPrincipals |
|                  | Raise Domain Functional Level            |                    |
|                  | Operations Masters                       |                    |
|                  | New                                      | •                  |
|                  | All Tasks                                | •                  |
|                  | ⊻iew                                     | •                  |
|                  | New Window from Here                     |                    |
|                  | Refresh                                  |                    |
|                  | Export List                              |                    |
|                  | P <u>r</u> operties                      |                    |
|                  | Help                                     |                    |

# Propriétés. 7. Dans l'onglet Stratégie de groupe, cliquez sur Stratégie de domaine par défaut, puis cliquez sur Modifier. Le composant logiciel enfichable Éditeur d'objets de stratégie de groupe

| demo.local Properties                                                                                              |                            | ? ×                         |
|----------------------------------------------------------------------------------------------------|----------------------------|-----------------------------|
| General Managed By Group Policy                                                                                    |                            |                             |
| To improve Group Policy management, upgrade<br>Management Console (GPMC).<br>Current Group Policy Object Links for | to the Group Po<br>or demo | licy                        |
| Group Policy Object Links                                                                                          | No Override                | Disabled                    |
| Group Policy Objects higher in the list have the h<br>This list obtained from: AD2003.demo.local                   | ighest priority.           |                             |
| New         Add         Edit           Options         Delete         Properties                                   |                            | <u>U</u> р<br>Do <u>w</u> n |
| Block Policy inheritance                                                                                           |                            |                             |
| Close                                                                                                    | Cancel                     | Apply                       |

s'ouvre. 🛏

 Dans l'arborescence de la console, développez Configuration de l'ordinateur > Paramètres Windows > Paramètres de sécurité > Stratégies de clé publique, puis choisissez Paramètres de demande automatique de certificat.

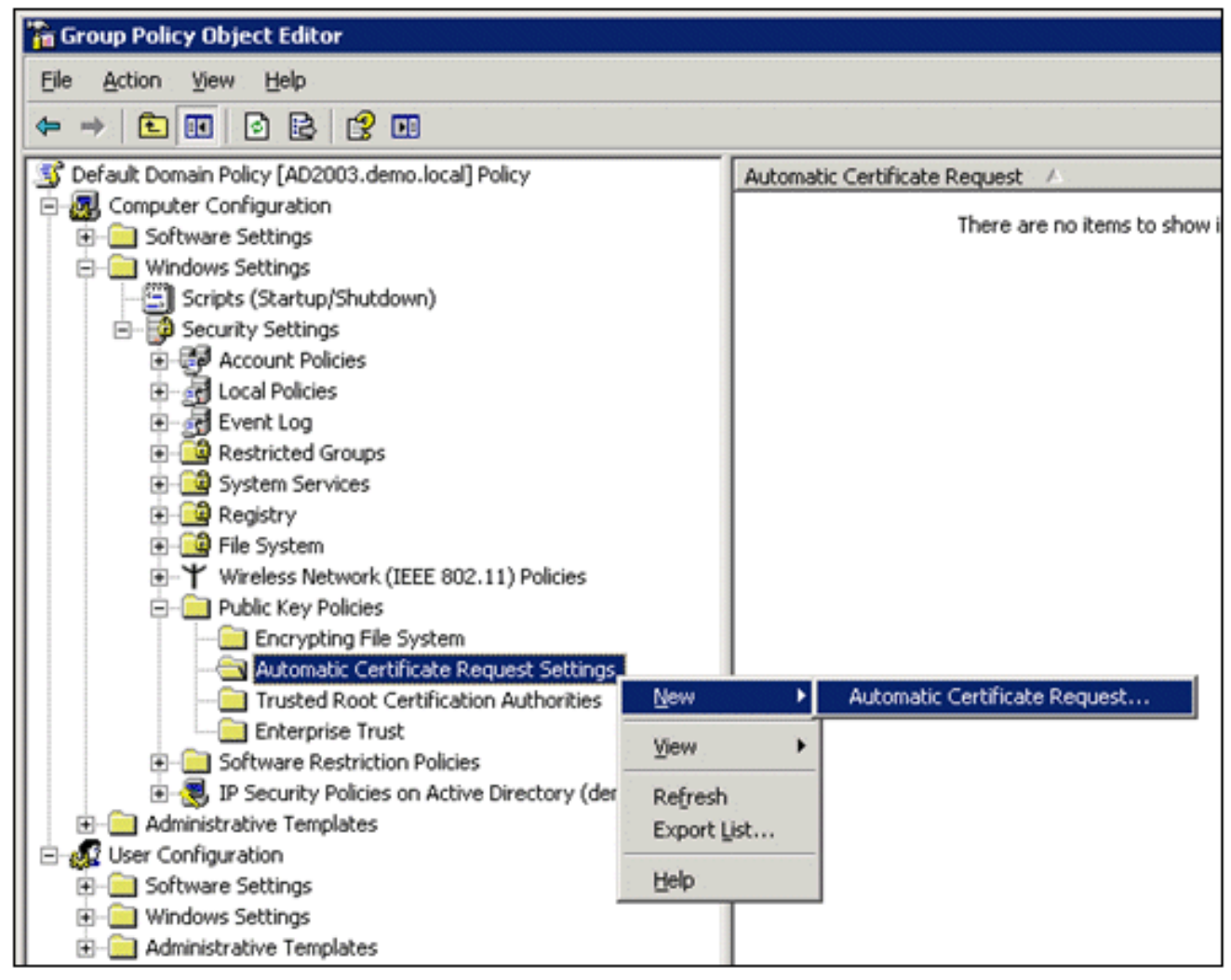

- 9. Cliquez avec le bouton droit sur Automatic Certificate Request Settings, et choisissez New > Automatic Certificate Request.
- 10. Sur la page Assistant Configuration automatique de la demande de certificat, cliquez sur **Suivant**.
- 11. Sur la page Modèle de certificat, cliquez sur Ordinateur, puis sur

| matic Certificate Request Setup W<br>Certificate Template<br>The next time a computer logs on, a c<br>provided. | rizard<br>certificate based on the template you select is                                                                                                 |
|----------------------------------------------------------------------------------------------------|----------------------------------------------------------------------------------------------------|
| A certificate template is a set of prede<br>computers. Select a template from the<br>Certificate templates:     | fined properties for certificates issued to<br>following list.                                                                                            |
| Name                                                                                                    | Intended Purposes                                                                                                    |
| Computer<br>Domain Controller<br>Enrollment Agent (Computer)<br>IPSec                                           | Client Authentication, Server Authentication<br>Client Authentication, Server Authentication<br>Certificate Request Agent<br>IP security IKE intermediate |
| •                                                                                                    | <b>&gt;</b>                                                                                                    |
|                                                                                                    | < <u>B</u> ack <u>N</u> ext > Cance                                                                                                    |

#### Suivant.

12. Lorsque vous avez terminé la page Assistant Configuration automatique de la demande de certificat, cliquez sur **Terminer**. Le type de certificat Ordinateur apparaît désormais dans le volet d'informations du composant logiciel enfichable Éditeur d'objets de stratégie de groupe.

| 🚡 Group Policy Object Editor                          |                               |  |  |  |
|-------------------------------------------------------|-------------------------------|--|--|--|
| Elle Action View Help                                 |                               |  |  |  |
|                                                       |                               |  |  |  |
| S Default Domain Policy [AD2003.demo.local] Policy    | Automatic Certificate Request |  |  |  |
| E- 🛃 Computer Configuration                           | Computer                      |  |  |  |
| Software Settings                                     |                               |  |  |  |
| 😑 🦳 Windows Settings                                  |                               |  |  |  |
| - Scripts (Startup/Shutdown)                          |                               |  |  |  |
| E-B Security Settings                                 |                               |  |  |  |
| Account Policies                                      |                               |  |  |  |
| Local Policies                                        |                               |  |  |  |
| 🖲 🛃 Event Log                                         |                               |  |  |  |
| Restricted Groups                                     |                               |  |  |  |
| System Services                                       |                               |  |  |  |
| 🖲 🧰 Registry                                          |                               |  |  |  |
| 🕖 🛄 File System                                       |                               |  |  |  |
| Wireless Network (IEEE 802.11) Policies               |                               |  |  |  |
| E- Public Key Policies                                |                               |  |  |  |
| Encrypting File System                                |                               |  |  |  |
| Automatic Certificate Request Settings                |                               |  |  |  |
|                                                       |                               |  |  |  |
| Enterprise Trust                                      |                               |  |  |  |
| Software Restriction Policies                         |                               |  |  |  |
| IP Security Policies on Active Directory (demo.local) |                               |  |  |  |
| Administrative Templates                              |                               |  |  |  |
| E- 🕵 User Configuration                               |                               |  |  |  |
| Software Settings                                     |                               |  |  |  |
| Windows Settings                                      |                               |  |  |  |
| Administrative Templates                              |                               |  |  |  |

- 13. Dans l'arborescence de la console, développez **Configuration utilisateur > Paramètres Windows > Paramètres de sécurité > Stratégies de clé publique**.
- 14. Dans le volet d'informations, double-cliquez sur **Paramètres d'inscription automatique**.

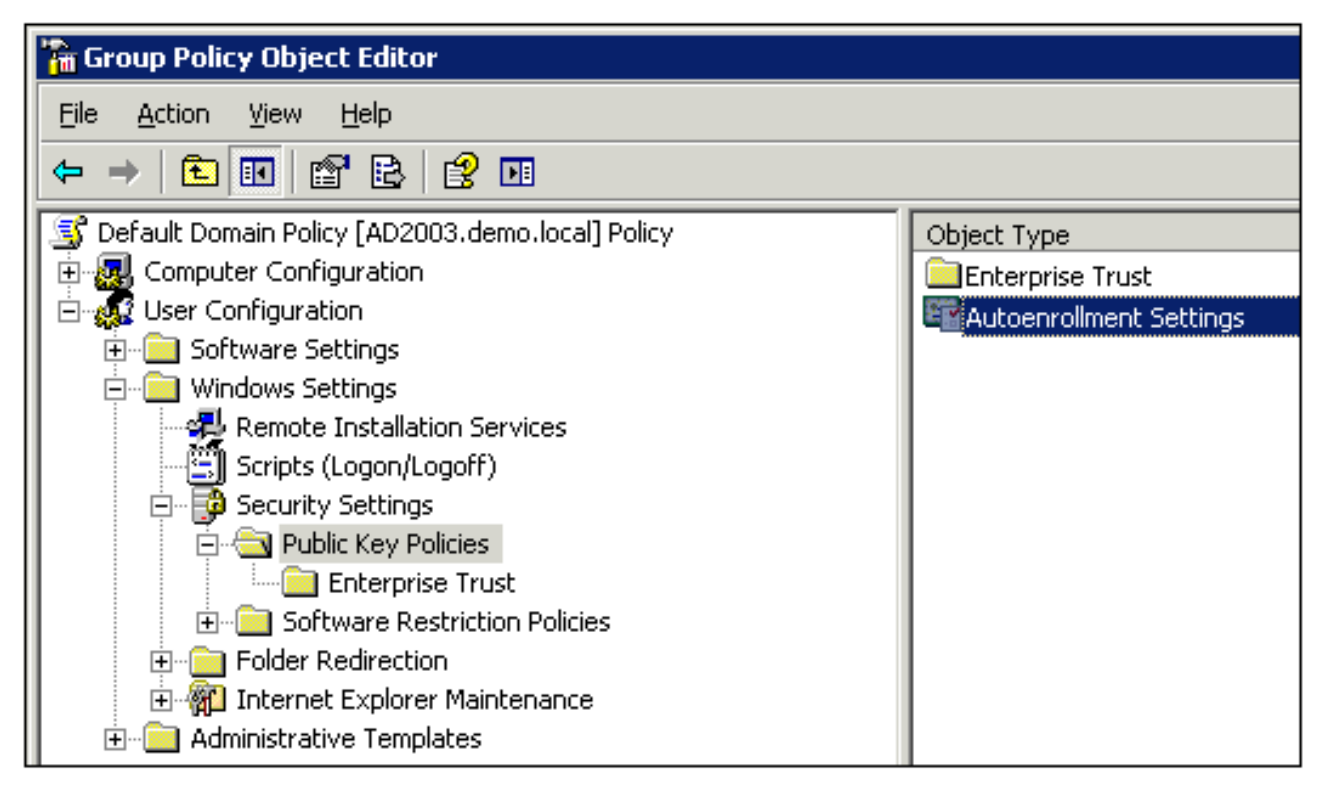

15. Choisissez Inscrire les certificats automatiquement et cochez Renouveler les certificats expirés, mettre à jour les certificats en attente et supprimer les certificats révoqués et Mettre à jour les certificats qui utilisent des modèles de

| Autoenrollm                    | ent Settings Properties                                                                 | ? X  |
|--------------------------------|-----------------------------------------------------------------------------------------|------|
| General                        |                                                                                         |      |
|                                | Enroll user and computer certificates automatically                                     |      |
| © <u>D</u> or<br>⊙ <u>Enro</u> | iot enroll certificates automatically<br>Il certificates automatically                  |      |
| ঘ                              | Benew expired certificates, update pending certificates, and re<br>revoked certificates | nove |
| <b>V</b>                       | Update certificates that use certificate templates                                      |      |
|                                | OK Cancel As                                                                            | oply |
|                                |                                                                                         |      |

16. Click OK.

# Configuration du certificat ACS 5.1

Configurer le certificat exportable pour ACS

**Remarque :** le serveur ACS doit obtenir un certificat de serveur du serveur AC racine d'entreprise afin d'authentifier un client PEAP WLAN.

**Remarque :** assurez-vous que le Gestionnaire des services Internet (IIS) n'est pas ouvert pendant le processus de configuration du certificat, car cela entraîne des problèmes avec les informations mises en cache.

- 1. Connectez-vous au serveur ACS avec des droits d'administrateur de compte.
- 2. Accédez à Administration système > Configuration > Certificats du serveur local. Cliquez sur Add.

| ►                                                                                                    | Sustam. | Administration > Cont | laural | ion > Local Secure | Certificates > Lo | cal Ca   | rtificates       |              |
|----------------------------------------------------------------------------------------------------|---------|-----------------------|--------|--------------------|-------------------|----------|------------------|--------------|
| Network Resources                                                                                                    | System  | Contractor - Cont     | yura   | ion > coolarderver | Cerunicates > Co  | - Car Ce |                  | 0.1          |
| Ilears and identity Stores                                                                                                    | Loca    | Certificates          |        |                    | 5                 | showi    | ng 1-1 of 1 🖼 🛄  | per page Go  |
| Delle: Clements                                                                                                    | Filter  | c                     |        | Match if:          |                   |          | Go 🔻             |              |
| Qy Policy Elements                                                                                                    |         | Friendly Name         |        | Issued To          | Issued By         |          | Valid From       | Valid To (Ex |
| Access Policies                                                                                                    |         | 305                   |        | 305                | 908               |          | 04:29 20 09 2010 | 04:29:20:05  |
| <ul> <li>Monitoring and Reports</li> </ul>                                                                                                    |         | Mar.                  |        |                    |                   |          |                  |              |
| 🔹 💐 System Administration                                                                                                    |         |                       |        |                    |                   |          |                  |              |
| <ul> <li>Administrators         Accounts         Roles         Settings</li> <li>Users         Authentication Settings</li> <li>Operations         Distributed System Management         Software Repositories         Centralized Software Updates         Scheduled Backups         Local Operations</li> <li>Clobal System Options         Dictionaries         Local Server Certificates         Local Server Certificates         Dustanding Signing Requests         Log Configuration         Licensing         Downloads         Migration Utility         Server Certificates         Server Certificates</li></ul> |         |                       |        |                    |                   |          |                  |              |
| Sample Python Scripts                                                                                                    | Add     | Edit Delete           | []     | Export             |                   | 14       | Page 1           | of 1 🗾       |

3. Lorsque vous choisissez une méthode de création de certificat de serveur, choisissez **Generate Certificate Signing Request**. Cliquez sur **Next** (Suivant).

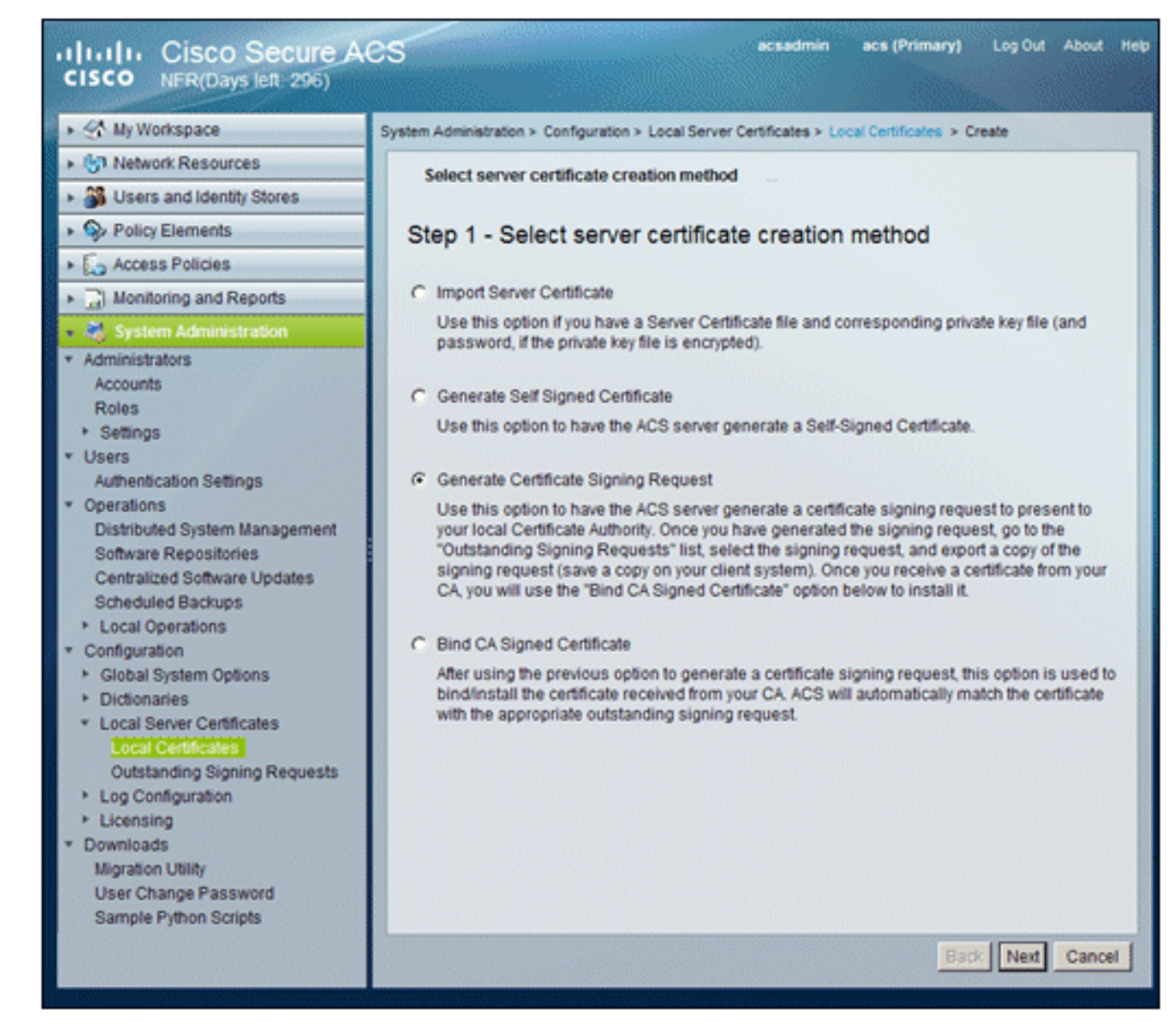

 Entrez un objet de certificat et une longueur de clé comme exemple, puis cliquez sur Terminer :Objet du certificat - CN=acs.demo.localLongueur de clé -1024

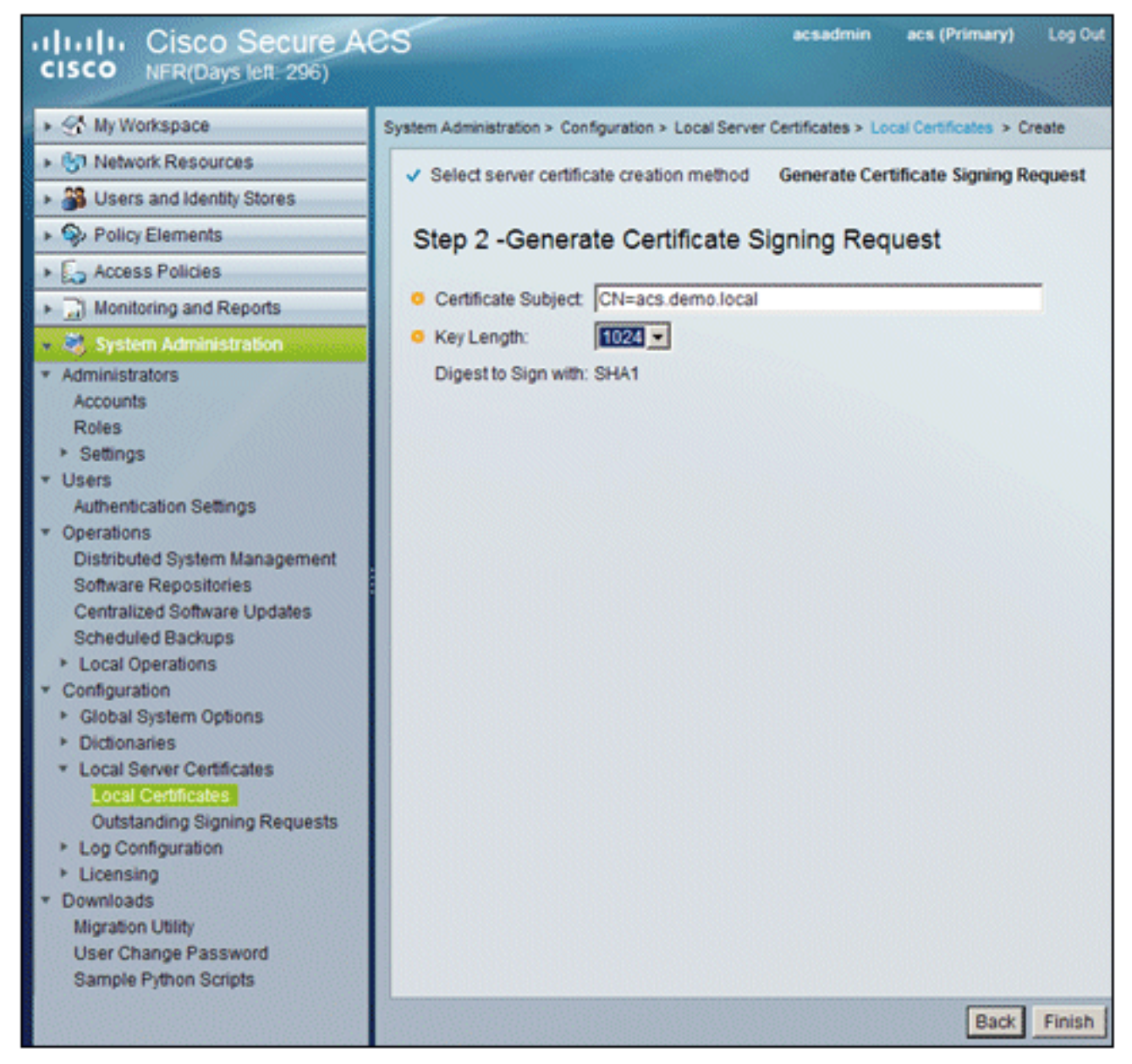

5. ACS vous demande si une demande de signature de certificat a été générée. Click OK.

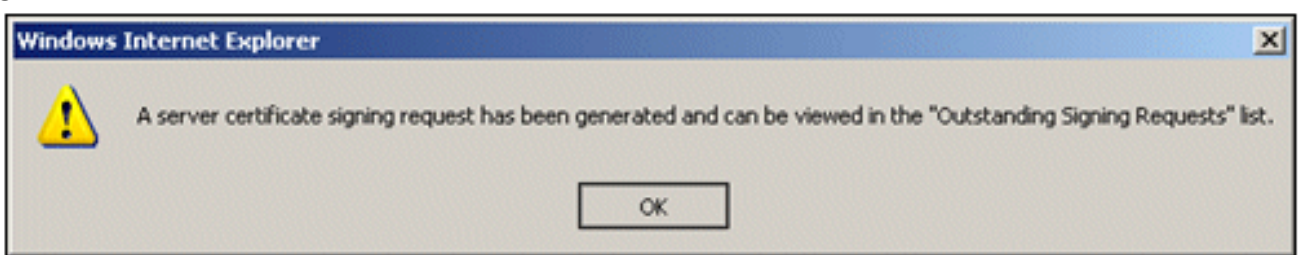

6. Sous System Administration, accédez à Configuration > Local Server Certificates > Outstanding Signing Requests. Remarque : la raison de cette étape est que Windows 2003 n'autorise pas les clés exportables et que vous devez générer une demande de certificat basée sur le certificat ACS que vous avez créé précédemment et qui le permet.

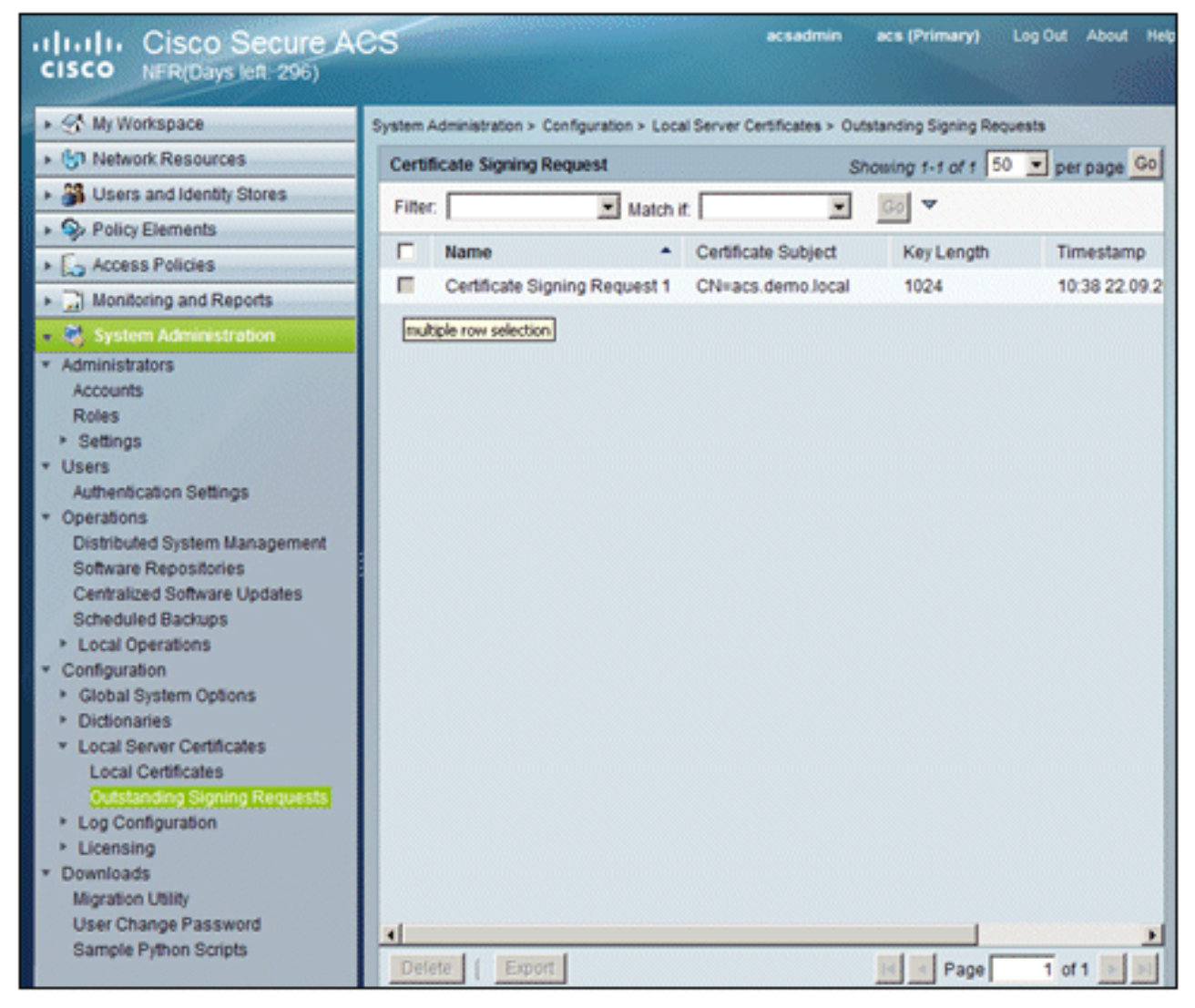

7. Sélectionnez l'entrée **Demande de signature de certificat**, puis cliquez sur **Exporter**.

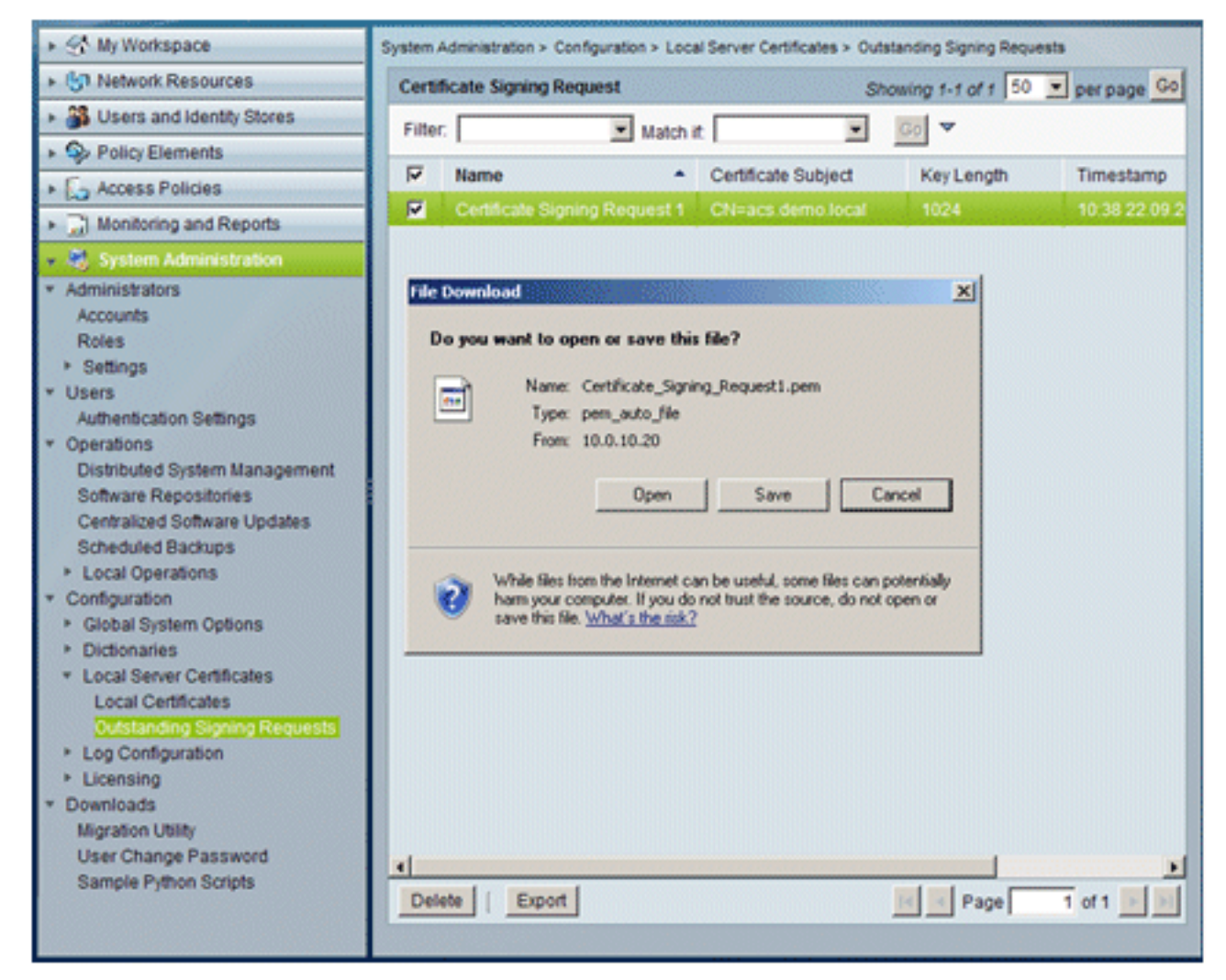

8. Enregistrez le fichier certificat .pem ACS sur le

| Save As                                                          |                             |         |     |         | <u>?×</u> |
|------------------------------------------------------------------|-----------------------------|---------|-----|---------|-----------|
| Save in:                                                         | Desktop                     |         | • 0 | 1 📂 🖽 - |           |
| My Recent<br>Documents<br>Desktop<br>My Documents<br>My Computer | My Documents<br>My Computer | ces     |     |         |           |
| My Network                                                       | File name:                  | ACS_ctd |     |         | Save      |
| Places                                                           | Cause as honor              | [       |     |         |           |

### Installation du certificat dans le logiciel ACS 5.1

Effectuez les étapes suivantes :

1. Ouvrez un navigateur et connectez-vous à l'URL du serveur AC http://10.0.10.10/certsrv.

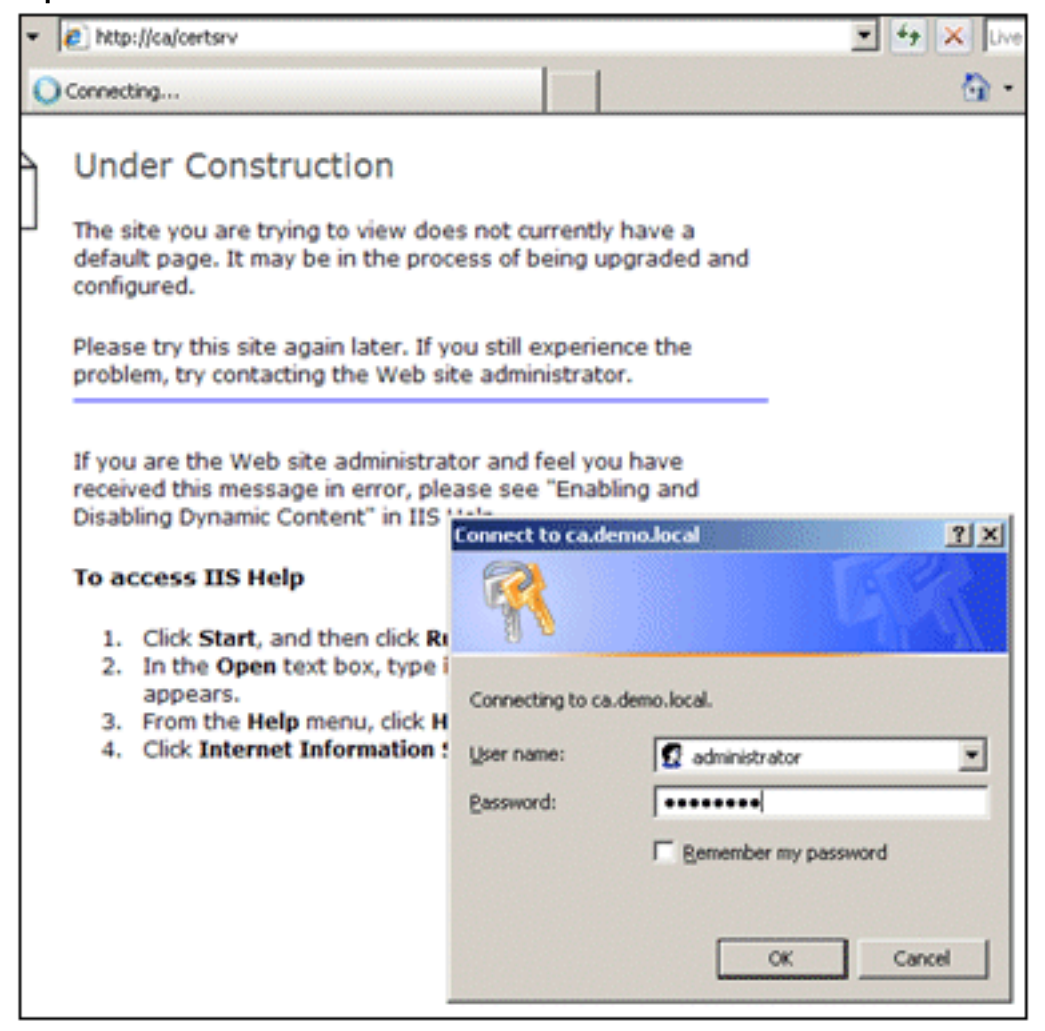

2. La fenêtre Services de certificats Microsoft s'affiche. Sélectionnez Demander un

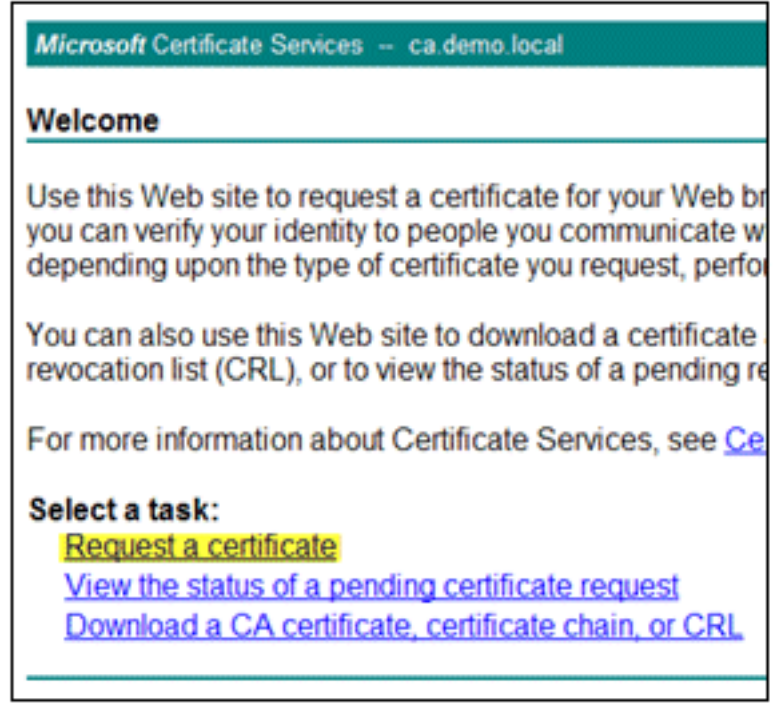

#### certificat.

3. Cliquez pour envoyer une demande de certificat

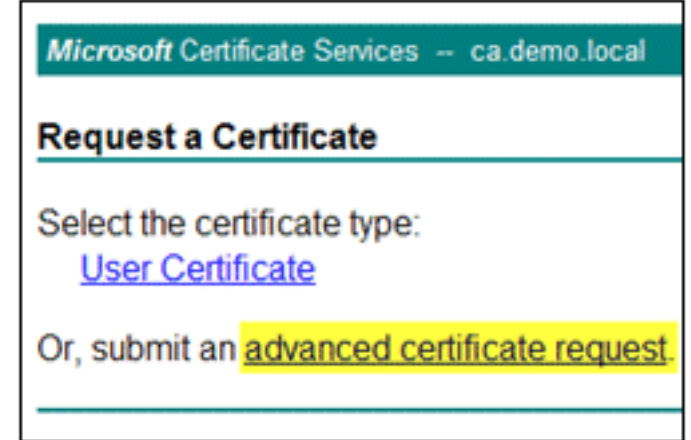

avancée.

4. Dans la demande avancée, cliquez sur Envoyer une demande de certificat à l'aide d'un code

| Microsoft Certificate Services - ca.demo.local                                                                                                    | <u>Home</u>           |
|----------------------------------------------------------------------------------------------------|-----------------------|
| Advanced Certificate Request                                                                                                    |                       |
| The policy of the CA determines the types of certificates you ca<br>request. Click one of the following options to:                                                                                                 | an                    |
| Create and submit a request to this CA.                                                                                                    |                       |
| Submit a certificate request by using a base-64-encoded C<br>PKCS #10 file, or submit a renewal request by using a base<br>encoded PKCS #7 file.                                                                    | <u>MC or</u><br>2-64- |
| Request a certificate for a smart card on behalf of another using the smart card certificate enrollment station.<br>Note: You must have an enrollment agent certificate to submit a request behalf of another user. | ser by<br>at on       |

#### base 64...

5. Dans le champ Requête enregistrée, si la sécurité du navigateur le permet, accédez au fichier de requête de certificat ACS précédent et insérez-

| To submit a sav<br>#10 certificate r<br>source (such as                       | red request to the CA, paste a base-64-encoded CMC or PKCS<br>request or PKCS #7 renewal request generated by an external<br>a Web server) in the Saved Request box. |
|-------------------------------------------------------------------------------|----------------------------------------------------------------------------------------------------|
| Saved Request:                                                                |                                                                                                    |
| Base-64-encoded<br>certificate request<br>(CMC or<br>PKCS #10 or<br>PKCS #7): | ≍<br>▼<br>Browse for a file to insert.                                                                                                    |
| Certificate Temp                                                              | late:                                                                                                    |
|                                                                               | Administrator                                                                                                    |
| Additional Attribu                                                            | ites:                                                                                                    |
| Attributes:                                                                   | ×<br>×                                                                                                    |

6. Les paramètres de sécurité du navigateur risquent de ne pas autoriser l'accès au fichier sur un disque. Si c'est le cas, cliquez sur **OK** pour effectuer un collage manuel.

| Windows | Internet Explorer                                                                                                    |
|---------|----------------------------------------------------------------------------------------------------|
| ⚠       | Your web browser security settings prohibit this page from accessing your disk.<br>Either paste the data into this page manually, or add this page to your browser's list of trusted sites. |
|         | ок                                                                                                    |

7. Recherchez le fichier ACS \*.pem à partir de l'exportation ACS précédente. Ouvrez le fichier à l'aide d'un éditeur de texte (Bloc-notes, par

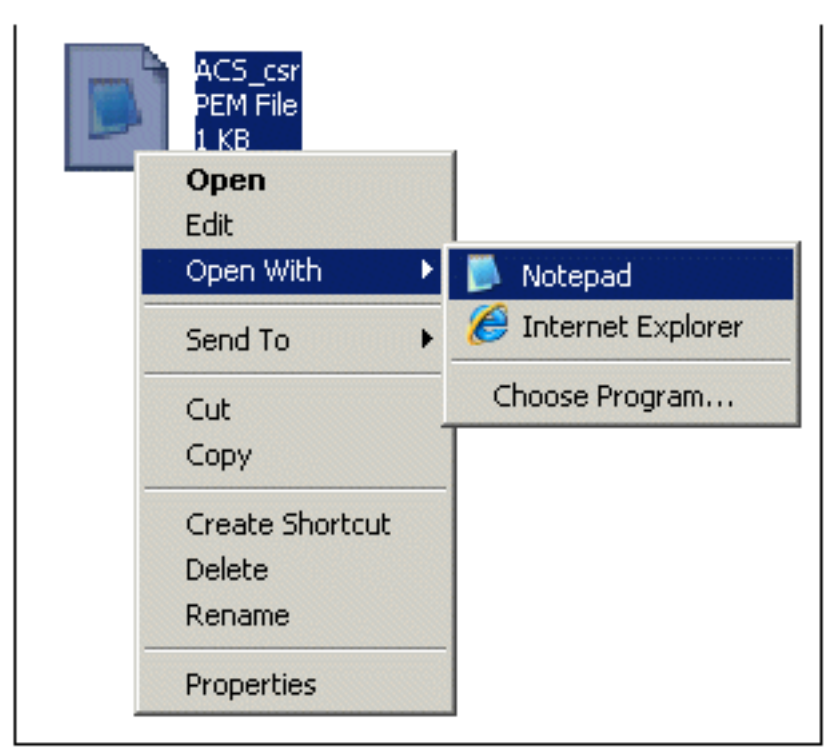

exemple).

8. Mettez en surbrillance l'intégralité du contenu du fichier, puis cliquez sur

| 📕 ACS_csr - Notepad  |        |
|----------------------|--------|
| File Edit Format Vie | w Help |
| BEGIN CERT           | Undo   |
|                      | Cut    |
|                      | Сору   |

Copier.

9. Revenez à la fenêtre de demande de certificat Microsoft. Collez le contenu copié dans le

| Microsoft Certificate Services ca.demo.local |                    |                           |                   |  |  |  |  |
|----------------------------------------------|--------------------|---------------------------|-------------------|--|--|--|--|
| Submit a Cert                                | ificate I          | Requesto                  | or Rene           |  |  |  |  |
| To submit a sav<br>renewal reques            | ved req<br>t gener | uest to the<br>ated by an | CA, pa<br>externa |  |  |  |  |
| Saved Request:                               | 6                  |                           |                   |  |  |  |  |
| Base-64-encoded<br>certificate request       |                    | Undo                      |                   |  |  |  |  |
| (CMC or<br>PKCS #10 or                       |                    | Gut<br>Copy               |                   |  |  |  |  |
| PKCS #7):                                    | 4                  | Paste<br>Delete           |                   |  |  |  |  |
|                                              | Browse             | Select All                | 517-              |  |  |  |  |
| Certificate Temp                             | late:              |                           |                   |  |  |  |  |
|                                              | Adminis            | strator                   |                   |  |  |  |  |

champ Requête enregistrée.

10. Sélectionnez ACS comme modèle de certificat, puis cliquez sur

|         | Saved Request:                                                                |                                                                                                    |
|---------|-------------------------------------------------------------------------------|----------------------------------------------------------------------------------------------------|
|         | Base-64-encoded<br>certificate request<br>(CMC or<br>PKCS #10 or<br>PKCS #7): | YIZIAYb4QgEBBAQDAgZAMA0GCSqGSIb3DQEBBQUA<br>DXoioRABct447w077+uAk8crn26oaEhcfG/ZR15X<br>ONZQ5xnrK23yxEdQNvSFC30mzR2EbQq4s5MvPE22<br>/MWqXej3NjpicpAgiV8CSwNd<br>END CERTIFICATE REQUEST |
|         | Certificate Temp                                                              | late:                                                                                                    |
|         |                                                                               | ACS                                                                                                    |
|         | Additional Attribu                                                            | utes:                                                                                                    |
|         | Attributes:                                                                   | x<br>Y<br>F                                                                                                    |
| Submit. |                                                                               | Submit >                                                                                                    |

11. Une fois le certificat émis, choisissez Base 64 encoded, et cliquez sur Download

| Certificate Issued           |                                                                |
|------------------------------|----------------------------------------------------------------|
| The certificate you requeste | ed was issued to you.                                          |
| C DER encode                 | d or Rase 64 encoded                                           |
| Download certifi             | cate chain                                                     |
|                              |                                                                |
|                              | File Download - Security Warning                               |
|                              | Do you want to open or save this Ne?                           |
|                              | Name: certnew.cer<br>Type: Security Certificate, 1,88X8        |
|                              | From: ca                                                       |
|                              | Open Save Ca                                                   |
|                              |                                                                |
|                              | While files from the Internet can be useful this file tune can |
|                              | notentially been your commuter. If you do not tout the source  |

12. Cliquez sur Save afin d'enregistrer le certificat sur le

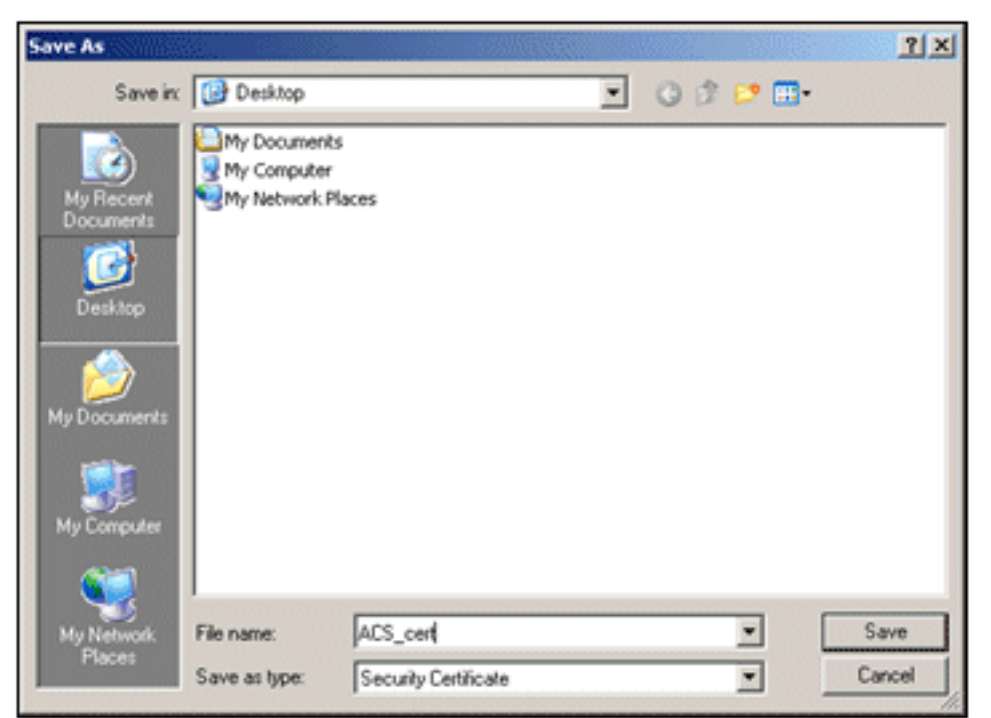

bureau.

13. Accédez à ACS > Administration système > Configuration > Certificats du serveur local. Choisissez Bind CA Signed Certificate, puis cliquez sur

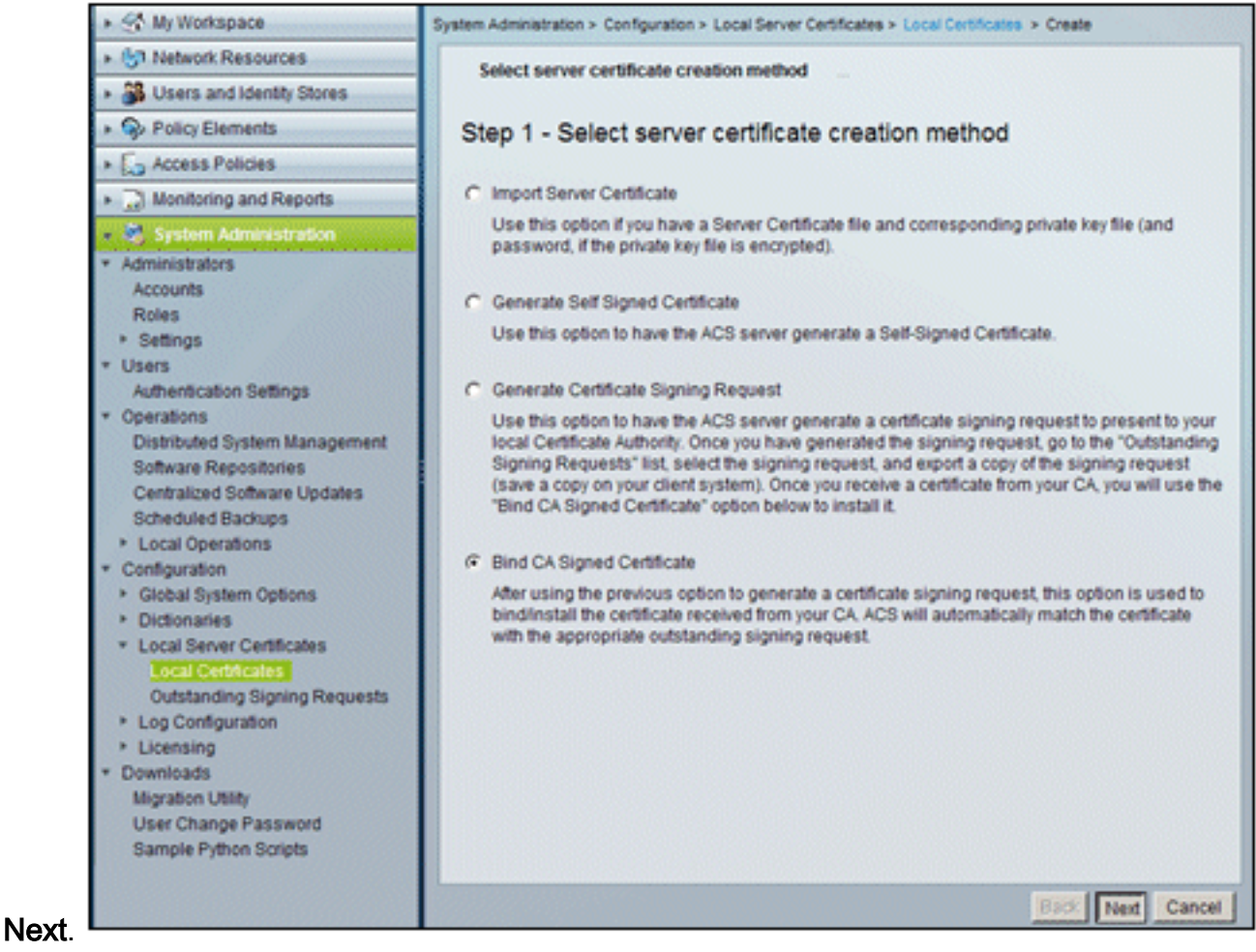

14. Cliquez sur Browse, et localisez le certificat

| <ul> <li>Select server certificate creation method</li> </ul>                                                                                                    | Bind CA Signed Certificate                                                                                                    |
|----------------------------------------------------------------------------------------------------|----------------------------------------------------------------------------------------------------|
| Step 2 -Bind CA Signed Certific                                                                                                    | ate                                                                                                    |
| O Certificate File:                                                                                                    | Browse                                                                                                    |
| Protocol                                                                                                    |                                                                                                    |
| EAP: Used for EAP protocols that use SSL                                                                                                    | /TLS tunneling                                                                                                    |
| Management Interface: Used to authentica                                                                                                    | ate the web server (GUI)                                                                                                    |
| Override Policy                                                                                                    |                                                                                                    |
| A certificate being imported may be determine<br>Subject or Issuer and serial number as an exis<br>"Replace Certificate" option will allow the certifi<br>existing protocol selections for the certificate. | d to already exist in ACS when it has either the same<br>sting certificate. In such a case, selection of the<br>loate contents to be replaced while retaining the |
| Replace Certificate                                                                                                    |                                                                                                    |

### enregistré.

Open.

15. Choisissez le certificat ACS qui a été émis par le serveur AC, et cliquez sur

| Choose file                                                      |                                                                     |                 |     |       | <u>?×</u> |
|------------------------------------------------------------------|---------------------------------------------------------------------|-----------------|-----|-------|-----------|
| Look in:                                                         | Desktop                                                             |                 | + 🖻 | - 🖬 📩 |           |
| My Recent<br>Documents<br>Desktop<br>My Documents<br>My Computer | My Documents<br>My Computer<br>My Network Pl<br>ACS_cert<br>ACS_csr | sces            |     |       |           |
| My Network                                                       | File name:                                                          | ACS, cert       |     | -     | Open      |
| Piaces                                                           | Files of type:                                                      | All Files (".") |     | •     | Cancel    |

16. Cochez également la case Protocol pour **EAP**, puis cliquez sur **Finish**.

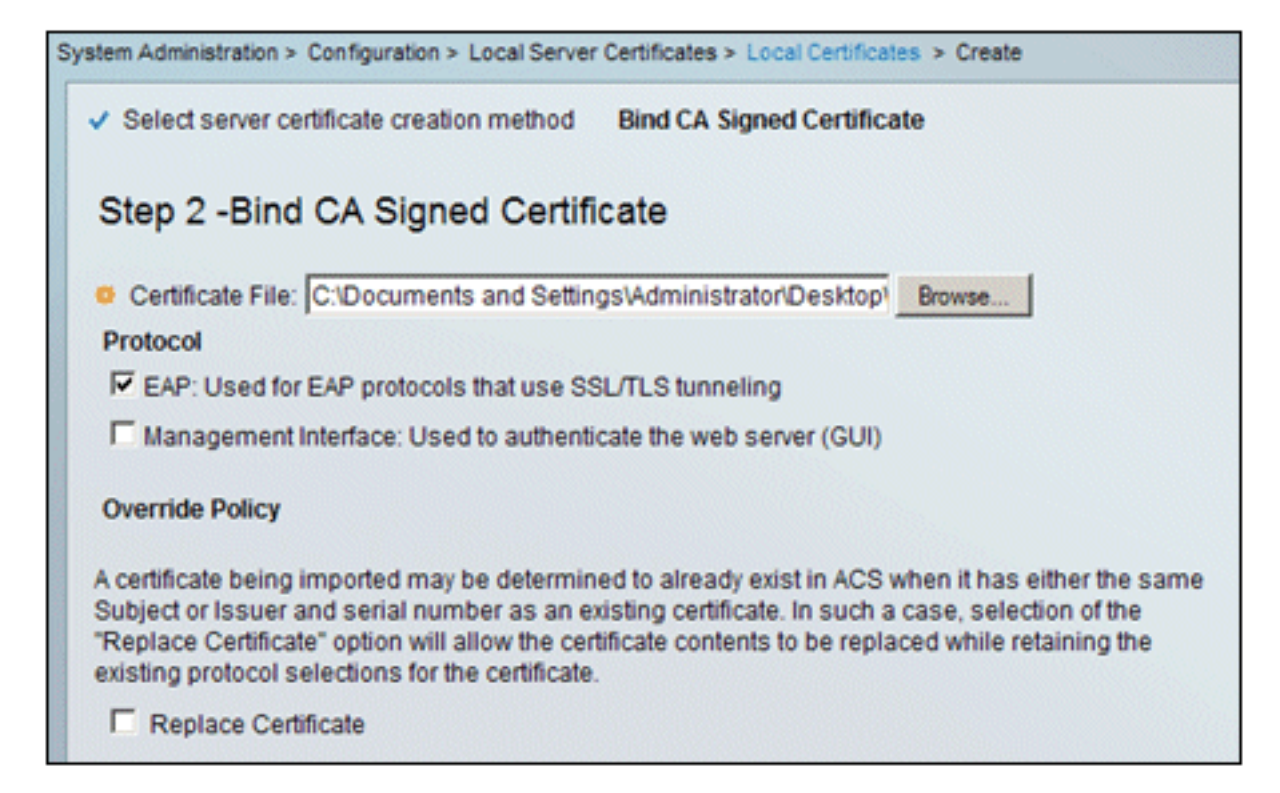

17. Le certificat ACS émis par l'autorité de certification apparaît dans le certificat local ACS.

| System /                                 | system Administration > Configuration > Local Server Certificates > Local Certificates |   |                |               |                  |  |  |  |  |
|------------------------------------------|----------------------------------------------------------------------------------------|---|----------------|---------------|------------------|--|--|--|--|
| Local Certificates Showing 1-2 of 2 50 💌 |                                                                                        |   |                |               |                  |  |  |  |  |
| Filter                                   | Filter: Match if: Go 🗢                                                                 |   |                |               |                  |  |  |  |  |
|                                          | Friendly Name                                                                          | • | Issued To      | Issued By     | Valid From       |  |  |  |  |
|                                          | acs                                                                                    |   | acs            | acs           | 04:29 20.09.2010 |  |  |  |  |
|                                          | acs.demo.local                                                                         |   | acs.demo.local | ca.demo.local | 10:39 22.09.2010 |  |  |  |  |

#### Configurer le magasin d'identités ACS pour Active Directory

Effectuez les étapes suivantes :

- 1. Connectez-vous à ACS et connectez-vous avec un compte Admin.
- 2. Accédez à Utilisateurs et magasins d'identités > Magasins d'identités externes > Active

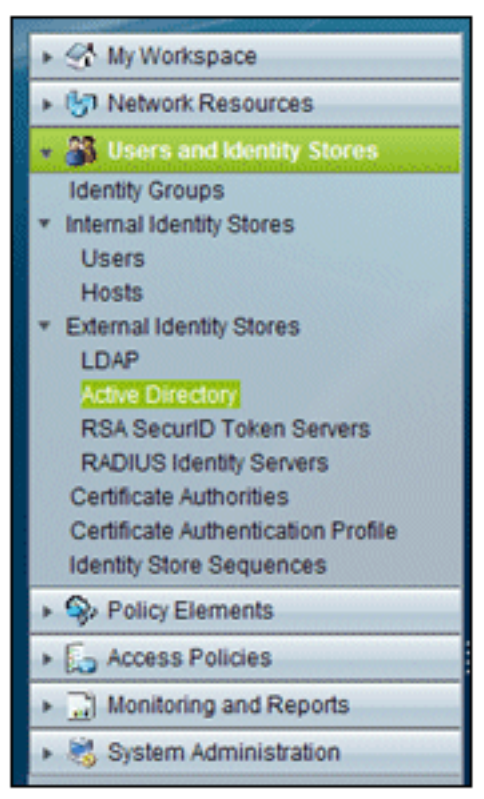

Directory.

3. Entrez le *demo.local* du domaine Active Directory, entrez le mot de passe du serveur et cliquez sur **Test Connection**. Cliquez sur **OK** afin de

| General                                                                | Directory Groups                                                                                                    | B Directory Attributes                                                                                                    |                                                                                                    |
|------------------------------------------------------------------------|----------------------------------------------------------------------------------------------------|----------------------------------------------------------------------------------------------------|----------------------------------------------------------------------------------------------------|
| Connect                                                                | on Details                                                                                                    |                                                                                                    |                                                                                                    |
| Active D<br>Name:                                                      | Directory Domain                                                                                                    | demo.local                                                                                                    |                                                                                                    |
| Diageo er                                                              | acify the credentic                                                                                                    | le used to join this machin                                                                                                    | to the Artise Directory Domain                                                                                                    |
| C Licems                                                               | me.                                                                                                    | administrator                                                                                                    |                                                                                                    |
| • Oseina                                                               | ine.                                                                                                    |                                                                                                    |                                                                                                    |
| Passw                                                                  | ord:                                                                                                    |                                                                                                    |                                                                                                    |
| reachable                                                              | use the Test Conne                                                                                                    | Test Connection                                                                                                    | fentials are correct and Active Directory Domain                                                                                                    |
| reachable                                                              | use the Test Conne<br>).                                                                                                    | Test Connection                                                                                                    | fentials are correct and Active Directory Domain                                                                                                    |
| Click on %                                                             | use the Test Conne<br>Save Changes' to c                                                                                                    | Test Connection                                                                                                    | tentials are correct and Active Directory Domain                                                                                                    |
| Click on 3<br>have succ                                                | use the Test Conne<br>b.<br>Save Changes' to c<br>cessfully connected<br>lable for use in pol                                                                                     | Test Connection Test Connection Connect to the Active Directo to the Domain, yr Window ico nules                                                                     | tentials are correct and Active Directory Domain<br>v Domain and save this configuration. Once yo                                                                                  |
| Click on 3<br>have succ<br>to be avail                                 | use the Test Conne<br>Save Changes' to c<br>cessfully connected<br>lable for use in pol                                                                                           | Test Connection<br>Test Connection<br>connect to the Active Directo<br>d to the Domain, yr Window<br>icy rules.                                                      | tentials are correct and Active Directory Domain<br>ty Domain and save this configuration. Once yo<br>Internet Explorer                                                            |
| Click on 'S<br>have succ<br>to be avail                                | save Changes' to c<br>save Changes' to c<br>cessfully connected<br>lable for use in pol                                                                                           | Test Connection Test Connection Connect to the Active Directo to the Domain, yo Window icy rules.                                                                    | tentials are correct and Active Directory Domain<br>ty Domain and save this configuration. Once yo<br><b>Internet Explorer</b><br>Connection test to 'demo.local' succeeded.       |
| Click on %<br>have succ<br>to be avail                                 | use the Test Connector<br>Save Changes' to c<br>cessfully connected<br>lable for use in pol                                                                                       | Test Connection Test Connection Connect to the Active Directo to the Domain, yt Window icy rules.  ettings anoe                                                      | tentials are correct and Active Directory Domain<br>ty Domain and save this configuration. Once yo<br><b>Internet Explorer</b><br>Connection test to 'demo.local' succeeded.       |
| Click on %<br>have succ<br>to be avai<br>End User<br>I En:             | ase the Test Connector<br>Save Changes' to c<br>pessfully connected<br>lable for use in pol<br>r Authentication Se<br>able password cha                                           | Test Connection Test Connection Connect to the Active Directo to the Domain, yr Window icy rules. ettings ange estication                                            | tentials are correct and Active Directory Domain<br>ny Domain and save this configuration. Once yo<br><b>Internet Explorer</b><br>Connection test to 'demo.local' succeeded.<br>OK |
| Click on S<br>have succ<br>to be avail<br>End User<br>F En:<br>En:     | ase the Test Connector<br>Save Changes' to c<br>cessfully connected<br>lable for use in pol<br>r Authentication Se<br>able password cha<br>able machine auth                      | ection Button to ensure creation<br>Test Connection<br>connect to the Active Director<br>d to the Domain, your window<br>icy rules.<br>ettings<br>ange<br>entication | tentials are correct and Active Directory Domain<br>or Domain and save this configuration. Once yo<br><b>Internet Explorer</b><br>Connection test to 'demo.local' succeeded.<br>OK |
| Click on S<br>have succ<br>to be avail<br>End User<br>IF En:<br>IF En: | ase the Test Connector<br>Save Changes' to c<br>cessfully connected<br>lable for use in pol<br>r Authentication Se<br>able password cha<br>able machine auth<br>able Machine Acce | ection Button to ensure creation Test Connection connect to the Active Directo d to the Domain, yo window icy rules. ettings ange entication ss Restrictions         | tentials are correct and Active Directory Domain<br>ty Domain and save this configuration. Once yo<br>to Internet Explorer<br>Connection test to 'demo.local' succeeded.<br>OK     |

continuer.

4. Cliquez sur Enregistrer les

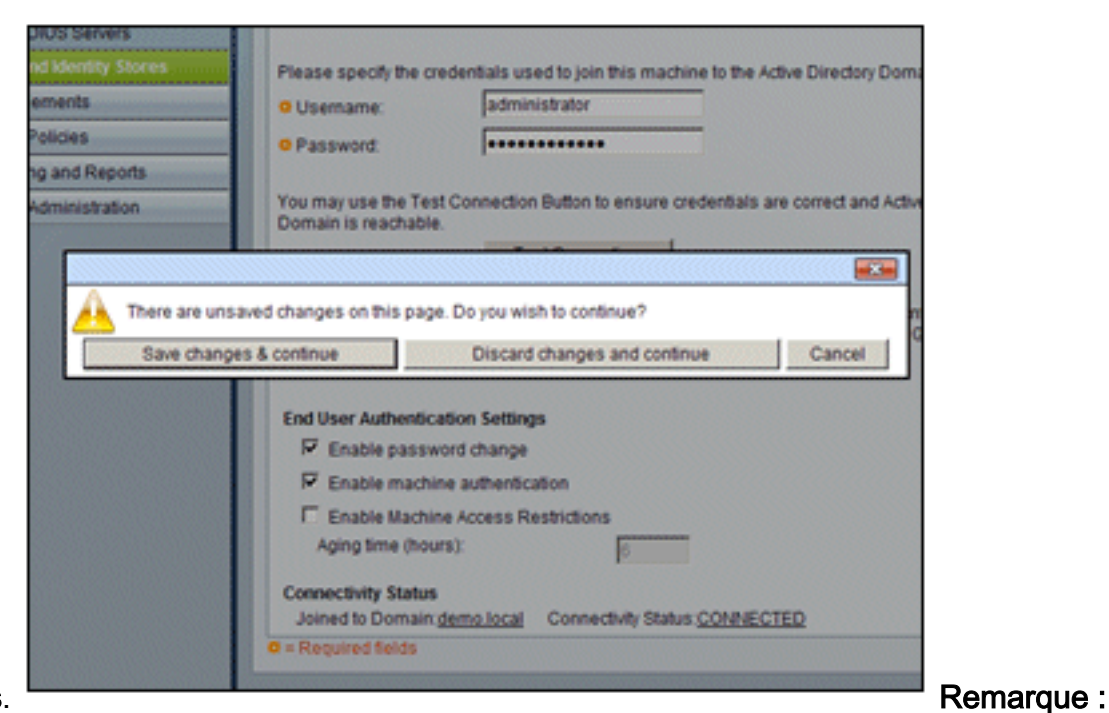

#### modifications.

pour plus d'informations sur la procédure d'intégration d'ACS 5.x, reportez-vous à <u>ACS 5.x et</u> <u>versions ultérieures : Exemple de configuration de l'intégration avec Microsoft Active</u> <u>Directory</u>.

#### Ajouter un contrôleur à ACS en tant que client AAA

Effectuez les étapes suivantes :

1. Connectez-vous à ACS et accédez à Network Resources > Network Devices and AAA

| + 🛠 My Workspace                                                                                                    | Network | Resource | is > Net | work Device | 15 an |
|----------------------------------------------------------------------------------------------------|---------|----------|----------|-------------|-------|
| Initial Resources                                                                                                    | Netw    | ork Devi | ces      |             |       |
| Network Device Groups     Network Devices and AAA Clients                                                                                                    | Filter  |          |          | × 1         | latch |
| Default Network Device<br>External RADIUS Servers                                                                                                    | Г       | Name     | -        | IP / Mask   | N     |
| 3     3     3     3     3     4     4     4     4     4     4     4     4     4     4     4     4     4     4     4     4     4     4     4     4     4     4     4     4     4     4     4     4     4     4     4     4     4     4     4     4     4     4     4     4     4     4     4     4     4     4     4     4     4     4     4     4     4     4     4     4     4     4     4     4     4     4     4     4     4     4     4     4     4     4     4     4     4     4     4     4     4     4     4     4     4     4     4     4     4     4     4     4     4     4     4     4     4     4     4     4     4     4     4     4     4     4     4     4     4     4     4     4     4     4     4     4     4     4     4     4     4     4     4     4     4     4     4     4     4     4     4     4     4     4     4     4     4     4     4     4     4     4     4     4     4     4     4     4     4     4     4     4     4     4     4     4     4     4     4     4     4     4     4     4     4     4     4     4     4     4     4     4     4     4     4     4     4     4     4     4     4     4     4     4     4     4     4     4     4     4     4     4     4     4     4     4     4     4     4     4     4     4     4     4     4     4     4     4     4     4     4     4     4     4     4     4     4     4     4     4     4     4     4     4     4     4     4     4     4     4     4     4     4     4     4     4     4     4     4     4     4     4     4     4     4     4     4     4     4     4     4     4     4     4     4     4     4     4     4     4     4     4     4     4     4     4     4     4     4     4     4     4     4     4     4     4     4     4     4     4     4     4     4     4     4     4     4     4     4     4     4     4     4     4     4     4     4     4     4     4     4     4     4     4     4     4     4     4     4     4     4     4     4     4     4     4     4     4     4     4     4     4     4     4     4     4     4     4     4     4     4     4     4     4     4     4     4     4     4 | -       | No dat   | a to dis | play        |       |
| Policy Elements                                                                                                    |         |          |          |             |       |
| Access Policies                                                                                                    |         |          |          |             |       |
| <ul> <li>Monitoring and Reports</li> </ul>                                                                                                    |         |          |          |             |       |
|                                                                                                    |         |          |          |             |       |
|                                                                                                    | Cres    | ste (    | Juplica  | te Edit     | 1     |

Clients. Cliquez sur Create.

2. Renseignez les champs suivants :Nom - wlcIP - 10.0.1.10Case à cocher RADIUS - CochéeSecret partagé -

| Network Device Gro                                  | ups              |                                                                                                    |                                                   |
|-----------------------------------------------------|------------------|----------------------------------------------------------------------------------------------------|---------------------------------------------------|
| Location                                            | All Locations    |                                                                                                    | Select                                            |
| Device Type                                         | All Device Types |                                                                                                    | Select                                            |
| IP Address<br>Single IP<br>Address<br>IP: 10.0.1.10 | (s)              | Authentication Options<br>TACACS+<br>Shared Secret<br>Single Connect Device<br>C Legacy TACACS+ Sing<br>TACACS+ Draft Compl<br>Support<br>RADIUS<br>RADIUS<br>Shared Secret<br>Cisco<br>TrustSec<br>Device ID for TrustS<br>Device ID:<br>Password:<br>TrustSec Advanced Setti | le Connect S<br>liant Single C<br>lec identificat |

 Cliquez sur Submit lorsque vous avez terminé. Le contrôleur apparaît sous la forme d'une entrée dans la liste des périphériques réseau ACS.

| ► St My Workspace                                                                                                    | Network                          | Resources | i > Ne | twork Devices an | d AAA Clients |   |                  |
|----------------------------------------------------------------------------------------------------|----------------------------------|-----------|--------|------------------|---------------|---|------------------|
| * 😺 Network Resources                                                                                                    | Network Devices Showing 1-1 of 1 |           |        |                  |               |   |                  |
| <ul> <li>Network Device Groups<br/>Network Devices and AAA Clients</li> </ul>                                                                                                    | Filter: Match if:                |           |        |                  |               | ٣ | Go 💌             |
| Default Network Device<br>External RADIUS Servers                                                                                                    |                                  | Name      | •      | IP / Mask        | NDG:Location  |   | NDG:Device Type  |
| Busers and Identity Stores     Stores     Store |                                  | wic       |        | 10.0.1.10/32     | All Locations |   | All Device Types |
| Policy Elements                                                                                                    |                                  |           |        |                  |               |   |                  |
| Access Policies                                                                                                    |                                  |           |        |                  |               |   |                  |
| Monitoring and Reports                                                                                                    |                                  |           |        |                  |               |   |                  |

#### Configuration des stratégies d'accès ACS pour les réseaux sans fil

Effectuez les étapes suivantes :

1. Dans ACS, accédez à Access Policies > Access

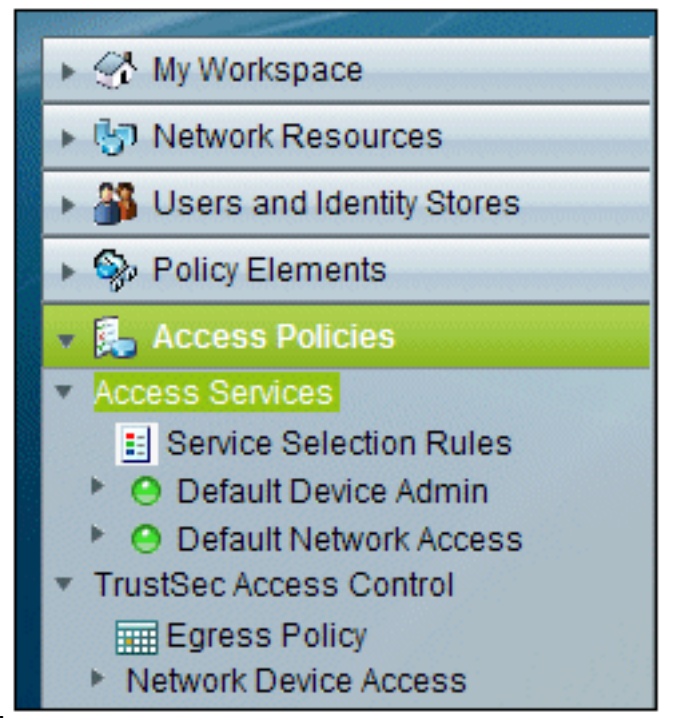

#### Services.

2. Dans la fenêtre Access Services, cliquez sur

| Access F | Policies > Access Services |                       |                           |              |
|----------|----------------------------|-----------------------|---------------------------|--------------|
| Acces    | ss Services                |                       | Showing 1-2 of 2          | 50 💌 per p   |
| Filter   | Match if                   |                       | Go 🔻                      |              |
|          | Name 🔺                     | Service Type          | Included Policies         | Description  |
|          | Default Device Admin       | Device Administration | Identity<br>Authorization | Default Devi |
|          | Default Network Access     | Network Access        | Identity<br>Authorization | Default Netv |
| -        |                            |                       |                           |              |
| Crea     | te Duplicate Edit          | Delete                | Page                      | 1 of 1       |

#### Create.

3. Créez un service d'accès et entrez un nom (par exemple WirelessAD). Choisissez Basé sur

le modèle de service, puis cliquez sur Sélectionner.

| Access Policies > Access Services > Create  |        |
|---------------------------------------------|--------|
| General Allowed Protocols                   |        |
| Step 1 - General                            |        |
| General                                     |        |
| Name: WirelessAD                            |        |
| Description:                                |        |
| Access Service Policy Structure             |        |
| Based on service template                   | Select |
| C Based on existing service                 | Select |
| C User Selected Service Type Network Access |        |

4. Dans la boîte de dialogue Page Web, sélectionnez **Accès réseau - Simple**. Click OK.

| Acces   | ss Services                                |                       | Showing 1-4 |
|---------|--------------------------------------------|-----------------------|-------------|
| Filter: | Match if:                                  | G0 🔻                  |             |
|         | Name *                                     | Service Type          | Description |
| 0       | Device Admin - Command Auth                | Device Administration |             |
| 0       | Device Admin - Simple                      | Device Administration |             |
| 0       | Network Access - MAC Authentication Bypass | Network Access        |             |
| •       | Network Access - Simple                    | Network Access        |             |

5. Dans la boîte de dialogue Page Web, sélectionnez **Accès réseau - Simple**. Click OK. Une fois le modèle sélectionné, cliquez sur

| Sele |
|------|
| Sele |
|      |
| ]    |

6. Sous Allowed Protocols, cochez les cases Allow MS-CHAPv2 et Allow PEAP. Cliquez sur

| Access Policies > Access Services > Create |
|--------------------------------------------|
| General Allowed Protocols                  |
| Step 2 - Allowed Protocols                 |
| Process Host Lookup                        |
| Authentication Protocols                   |
| Allow PAP/ASCII                            |
| Allow CHAP                                 |
| Allow MS-CHAPv1                            |
| Allow MS-CHAPv2                            |
| Allow EAP-MD5                              |
| Allow EAP-TLS                              |
| Allow LEAP                                 |
| Allow PEAP                                 |
| Allow EAP-FAST                             |

Finish (Terminer).

7. Lorsque ACS vous invite à activer le nouveau service, cliquez sur **Yes**.

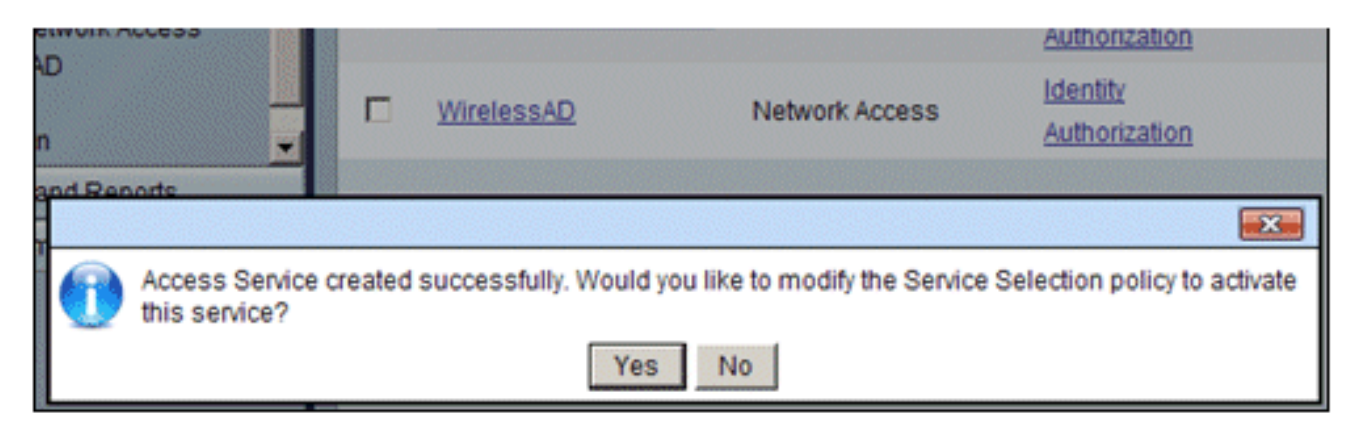

 Dans le nouveau service d'accès qui vient d'être créé/activé, développez et choisissez Identity. Pour la source d'identité, cliquez sur Sélectionner.

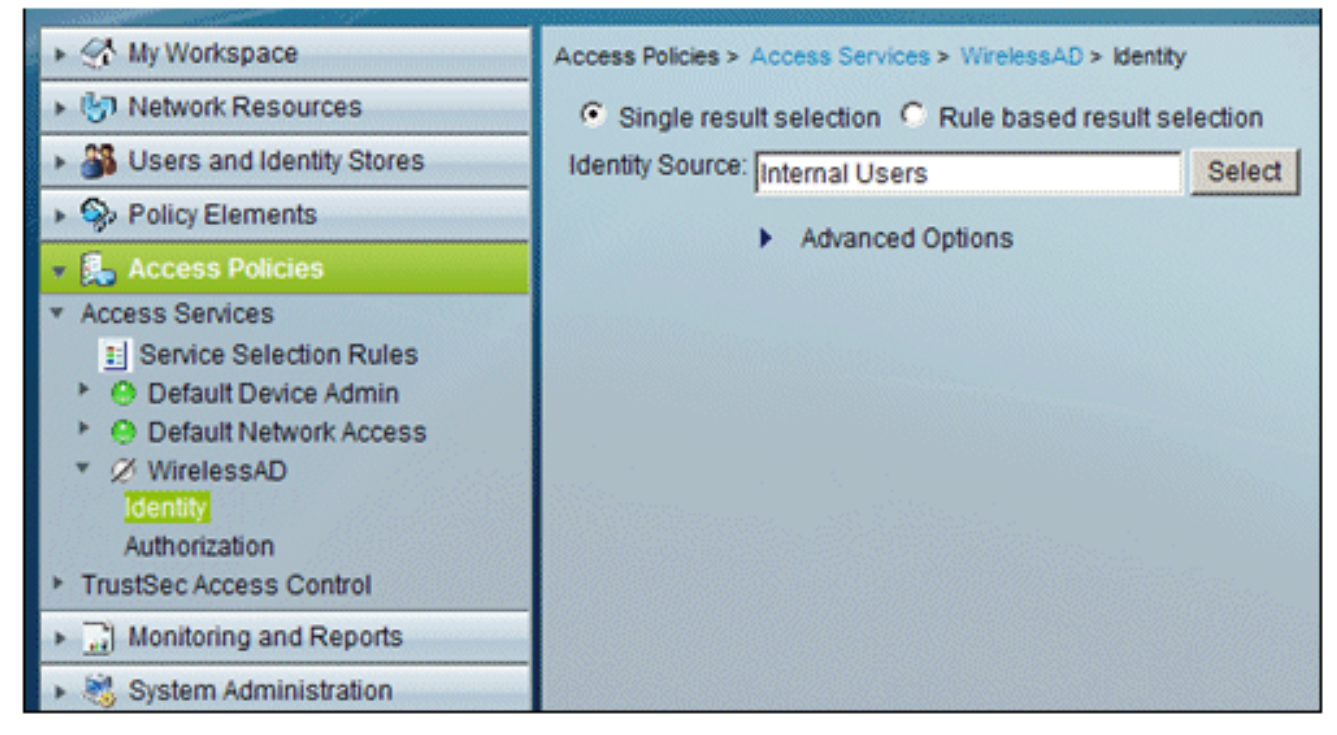

9. Choisissez AD1 pour Active Directory qui a été configuré dans ACS, cliquez sur

| Cisco Secure ACS Webpage Dialog |                |                                               |  |  |  |  |
|---------------------------------|----------------|-----------------------------------------------|--|--|--|--|
| Identit                         | y Store        |                                               |  |  |  |  |
| Filter:                         |                | Match if: Go 🔻                                |  |  |  |  |
|                                 | Name 🔺         | Description                                   |  |  |  |  |
| C                               | AD1            |                                               |  |  |  |  |
| 0                               | CN Username    | Predefined Certificate Authentication Profile |  |  |  |  |
| 0                               | DenyAccess     |                                               |  |  |  |  |
| 0                               | Internal Hosts |                                               |  |  |  |  |
| 0                               | Internal Users |                                               |  |  |  |  |
| 0                               | NAC Profiler   | Default Entry for NAC Profiler                |  |  |  |  |
|                                 |                |                                               |  |  |  |  |

10. Confirmez que la source d'identité est AD1 et cliquez sur Save

OK.

| Access Policies > Access Services > WirelessAD > Identity |    |
|-----------------------------------------------------------|----|
| Single result selection C Rule based result selection     | 1  |
| Identity Source: AD1 Sele                                 | ct |
| Advanced Options                                          |    |

#### Créer une stratégie d'accès ACS et une règle de service

Effectuez les étapes suivantes :

1. Accédez à Access Policies > Service Selection Rules.

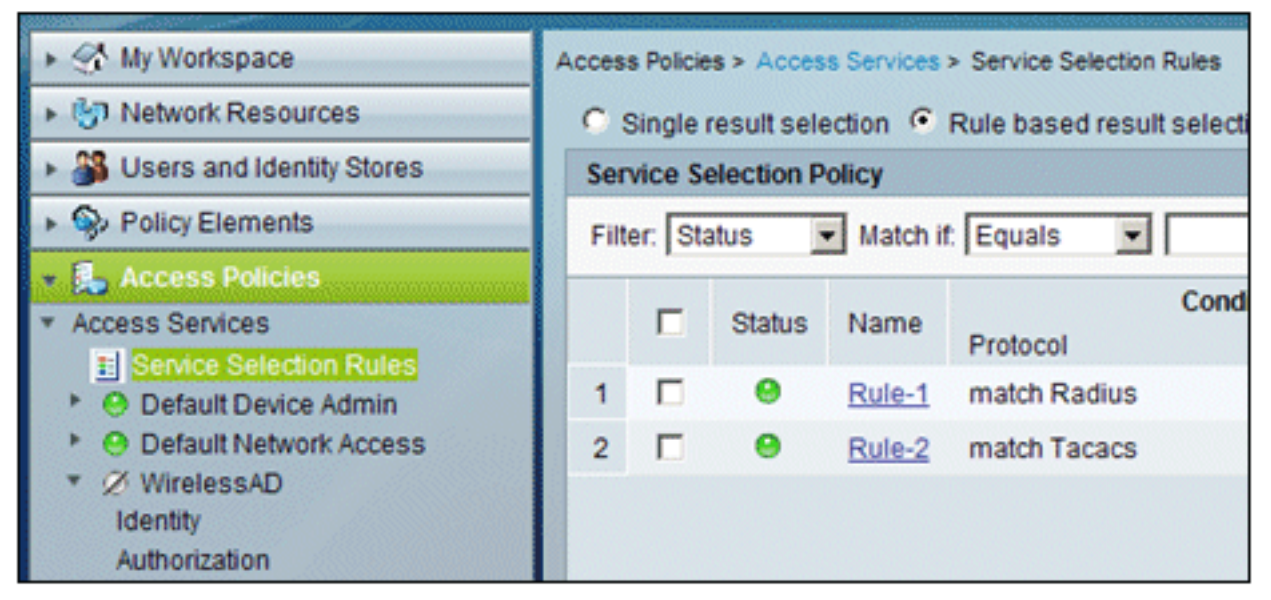

 Cliquez sur Créer dans la fenêtre Politique de sélection de service. Attribuez un nom à la nouvelle règle (par exemple, *WirelessRule*). Cochez la case Protocol pour qu'il corresponde à

Radius.

| e | Cisco Secure ACS Webpage Dialog                                                                                                    |
|---|----------------------------------------------------------------------------------------------------|
|   | General<br>Name: WirelessRule Status: Enabled 💌 😂                                                                                            |
|   | The Customize button in the lower right area of the policy rules scree<br>conditions and results are available here for use in policy rules. |
|   | Conditions       Protocol:     match     Select                                                                                              |
|   | Results                                                                                                    |

| C | 🖉 Cisco Secure ACS Webpage Di |            |           |   |  |  |  |
|---|-------------------------------|------------|-----------|---|--|--|--|
|   | Enun                          | Definition |           |   |  |  |  |
|   |                               | Enum Na    | Enum Name |   |  |  |  |
|   | C                             | Radius     |           | 0 |  |  |  |
|   | С                             | Tacacs     |           | 1 |  |  |  |
|   |                               |            |           |   |  |  |  |

- 3. Choisissez Radius, puis cliquez sur OK.
- 4. Sous Results, choisissez **WirelessAD** for Service (créé à l'étape précédente).

| Conditions      |                            |      |
|-----------------|----------------------------|------|
| Conditions      |                            |      |
| Protocol: match | <ul> <li>Radius</li> </ul> | Sele |
| Doculto         |                            |      |
| Results         |                            |      |

5. Une fois la nouvelle règle sans fil créée, choisissez et **Déplacez** cette règle vers le haut, qui sera la première règle à identifier l'authentification radius sans fil à l'aide d'Active

| Ser  | vice Se | election P | olicy          |                    |                |          |
|------|---------|------------|----------------|--------------------|----------------|----------|
| Filt | er: Sta | itus 🔄     | Match if: Equa | uls 💌              | •              | Clear    |
|      |         | Status     | Name           | Protocol           | Conditions     |          |
| 3    |         | •          | WirelessRule   | match Radius       | V2201220122017 | 682680   |
| 1    |         | 0          | Rule-1         | match Radius       |                |          |
| 2    |         | Θ          | Rule-2         | match Tacacs       |                |          |
| -    |         |            |                |                    |                |          |
| ••   | Г       | Default    |                | If no rules define | ed or no enabl | led rule |
| C    | reate   | -  D       | uplicate   • E | dit Delete         | Move to        | V        |

Configuration CLIENT pour PEAP à l'aide de Windows Zero Touch Dans notre exemple, CLIENT est un ordinateur qui exécute Windows XP Professionnel avec SP qui agit comme un client sans fil et obtient l'accès aux ressources Intranet par le biais du point d'accès sans fil. Suivez les procédures de cette section afin de configurer CLIENT en tant que client sans fil.

#### Installation et configuration de base

Effectuez les étapes suivantes :

- 1. Connectez le CLIENT au segment de réseau Intranet à l'aide d'un câble Ethernet connecté au concentrateur.
- 2. Sur CLIENT, installez Windows XP Professionnel avec SP2 en tant qu'ordinateur membre nommé CLIENT du domaine demo.local.
- 3. Installez Windows XP Professionnel avec SP2. Cette option doit être installée pour que le protocole PEAP soit pris en charge. **Remarque : le** Pare-feu Windows est automatiquement activé dans Windows XP Professionnel avec SP2. N'éteignez pas le pare-feu.

#### Installation de la carte réseau sans fil

Effectuez les étapes suivantes :

- 1. Arrêtez l'ordinateur CLIENT.
- 2. Déconnectez l'ordinateur CLIENT du segment de réseau Intranet.
- 3. Redémarrez l'ordinateur CLIENT, puis ouvrez une session à l'aide du compte d'administrateur local.
- 4. Installez la carte réseau sans fil. Remarque : n'installez pas le logiciel de configuration du fabricant de la carte sans fil. Installez les pilotes de la carte réseau sans fil à l'aide de l'Assistant Ajout de matériel. Lorsque vous y êtes invité, fournissez également le CD fourni par le fabricant ou un disque contenant des pilotes mis à jour à utiliser avec Windows XP Professionnel avec SP2.

#### Configuration de la connexion réseau sans fil

Effectuez les étapes suivantes :

- 1. Déconnectez-vous, puis connectez-vous à l'aide du compte **WirelessUser** dans le domaine **demo.local**.
- 2. Choisissez **Démarrer > Panneau de configuration**, double-cliquez sur **Connexions réseau**, puis cliquez avec le bouton droit sur **Connexion réseau sans fil**.
- 3. Cliquez sur **Properties**, accédez à l'onglet **Wireless Networks** et vérifiez que la case à cocher **Use Windows to configure my wireless network settings** est

| Use Windows to configure                                                             | my wireless network settings                                     |
|--------------------------------------------------------------------------------------|------------------------------------------------------------------|
| Available networks:<br>To connect to, disconnect fr<br>about wireless networks in ra | om, or find out more information<br>nge, click the button below. |
|                                                                                      | View Wireless Networks                                           |
| Preferred networks:<br>Automatically connect to available.                           | ilable networks in the order listed                              |
| Preferred networks:<br>Automatically connect to available                            | ilable networks in the order listed Move up Move down            |
| Preferred networks:<br>Automatically connect to available<br>below:<br>Add           | ilable networks in the order listed<br>Move up<br>Move down      |

activée. 🗕

- 4. Cliquez sur Add.
- 5. Sous l'onglet Association, saisissez *Employee* dans le champ Network name (SSID).
- 6. Choisissez WPA pour l'authentification réseau et assurez-vous que le cryptage des données

| Wireless network properties                              |                                | <u>? ×</u> |
|----------------------------------------------------------|--------------------------------|------------|
| Association Authentication                               | Connection                     |            |
| Network name (SSID):                                     | Employee                       |            |
| Wireless network key                                     |                                |            |
| This network requires a key                              | for the following:             |            |
| Network Authentication:                                  | WPA                            | •          |
| Data encryption:                                         | TKIP                           | •          |
| Network key:                                             |                                |            |
| Confirm network key:                                     |                                |            |
| Key index (advanced):                                    |                                |            |
| The key is provided for r                                | ne automatically               |            |
| This is a computer-to-comp<br>access points are not used | outer (ad hoc) network; v<br>d | vireless   |
|                                                          | OK                             | Cancel     |

est défini sur TKIP.

7. Cliquez sur l'onglet Authentification.

- 8. Vérifiez que le type EAP est configuré pour utiliser **Protected EAP (PEAP)**. Si ce n'est pas le cas, sélectionnez-le dans le menu déroulant.
- 9. Si vous souhaitez que l'ordinateur soit authentifié avant la connexion (ce qui permet l'application de scripts de connexion ou d'impulsions de stratégie de groupe), cochez la case Authenticate as computer when computer information is

| Wireless network properties                                               |                                                                       |      |  |  |
|---------------------------------------------------------------------------|-----------------------------------------------------------------------|------|--|--|
| Association                                                               | Authentication Connection                                             |      |  |  |
| Select this<br>wireless Et                                                | option to provide authenticated network access for<br>hemet networks. |      |  |  |
| 🗵 Enable                                                                  | IEEE 802.1x authentication for this network                           |      |  |  |
| EAP type:                                                                 | Protected EAP (PEAP)                                                  |      |  |  |
|                                                                           | Propertie                                                             | :5   |  |  |
| Authenticate as computer when computer information is available           |                                                                       |      |  |  |
| Authenticate as guest when user or computer information is<br>unavailable |                                                                       |      |  |  |
|                                                                           |                                                                       |      |  |  |
|                                                                           |                                                                       |      |  |  |
|                                                                           | OK Car                                                                | ncel |  |  |

#### available.

- 10. Cliquez sur **Properties**.
- 11. Comme le protocole PEAP implique l'authentification du serveur par le client, assurez-vous que le **certificat de serveur Validate** est vérifié. Assurez-vous également que l'autorité de certification qui a émis le certificat ACS est cochée dans le menu Autorités de certification racine de confiance.
- 12. Choisissez **Secured password (EAP-MSCHAP v2)** sous Authentication Method (Méthode d'authentification) car il est utilisé pour l'authentification

| Protected EAP Properties                                                                                                    |  |  |  |  |
|----------------------------------------------------------------------------------------------------|--|--|--|--|
| When connecting:                                                                                                    |  |  |  |  |
| Validate server certificate                                                                                                    |  |  |  |  |
| Connect to these servers:                                                                                                    |  |  |  |  |
| Trusted Root Certification Authorities:                                                                                                    |  |  |  |  |
| C&W HKT SecureNet CA Root CA 1 Ca.demo.local Certiposte Classe A Personne Certiposte Serveur Certisign - Autoridade Certificadora - AC2 Certisign - Autoridade Certificadora - AC4 |  |  |  |  |
| Do not prompt user to authorize new servers or trusted<br>certification authorities.                                                                                               |  |  |  |  |
| Select Authentication Method:                                                                                                    |  |  |  |  |
| Secured password (EAP-MSCHAP v2)                                                                                                    |  |  |  |  |
| Enable Fast Reconnect                                                                                                    |  |  |  |  |
| OK Cancel                                                                                                    |  |  |  |  |

- 13. Assurez-vous que la case **Enable Fast Reconnect** est cochée. Cliquez ensuite trois fois sur **OK**.
- 14. Cliquez avec le bouton droit sur l'icône de connexion réseau sans fil dans Systray, puis cliquez sur **Afficher les réseaux sans fil disponibles**.
- 15. Cliquez sur le réseau sans fil Employé, puis sur **Connect**. Le client sans fil affiche **Connected** si la connexion

réussit.

interne.

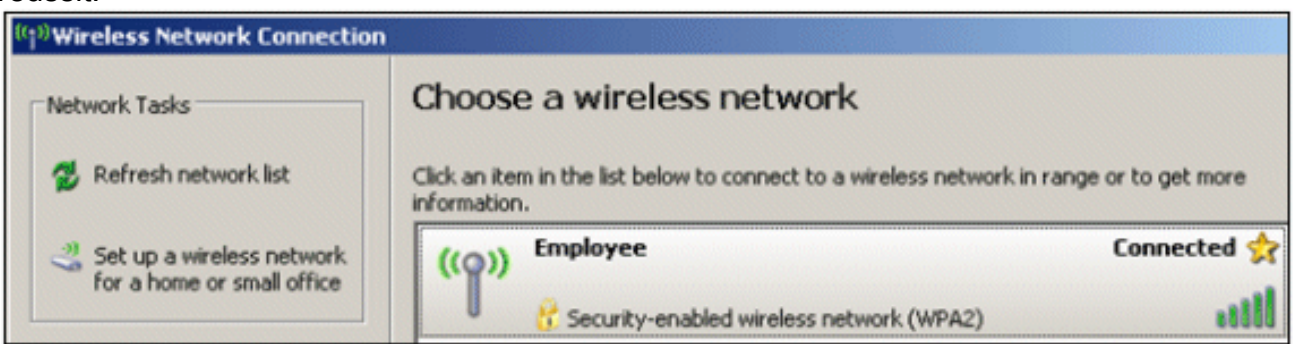

- 16. Une fois l'authentification réussie, vérifiez la configuration TCP/IP de la carte sans fil à l'aide de Connexions réseau. Elle doit avoir une plage d'adresses de 10.0.20.100 à 10.0.20.200 à partir de la portée DHCP ou de la portée créée pour les clients sans fil CorpNet.
- 17. Afin de tester la fonctionnalité, ouvrez un navigateur et accédez à http://10.0.10.10 (ou l'adresse IP du serveur AC).

## Dépannage de l'authentification sans fil avec ACS

Effectuez les étapes suivantes :

1. Accédez à ACS > Monitoring and Reports, et cliquez sur Launch Monitoring & Report

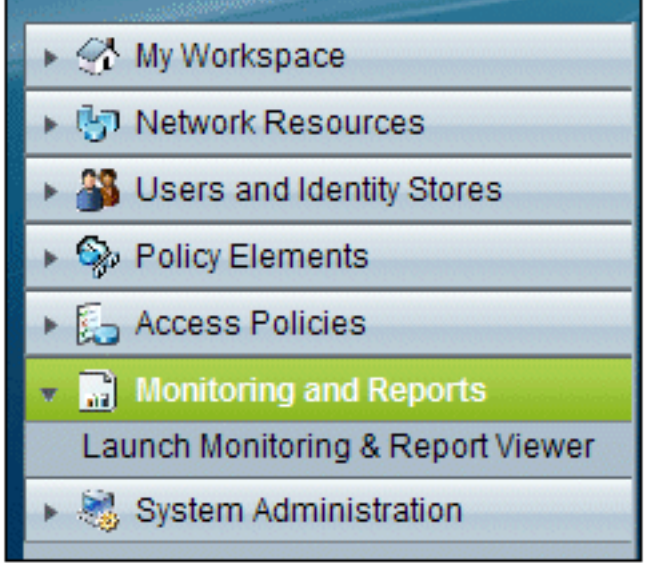

Viewer.

2. Une fenêtre ACS distincte s'ouvre. Cliquez sur Tableau de

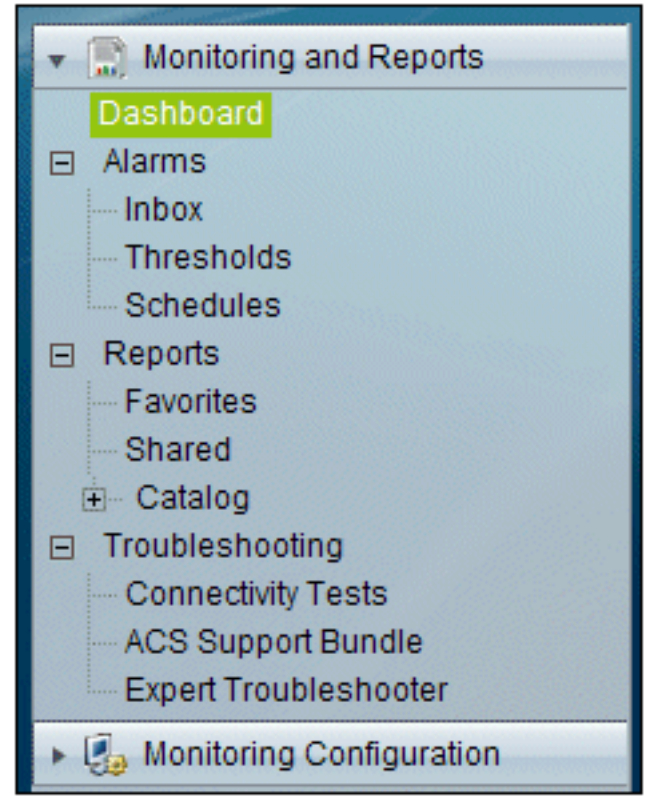

bord.

3. Dans la section Mes rapports favoris, cliquez sur **Authentifications - RADIUS - Aujourd'hui**.

| ly Favorite Reports               |                                        |  |  |  |
|-----------------------------------|----------------------------------------|--|--|--|
| Favorite Name                     | Report Name                            |  |  |  |
| ACS - Configuration Audit - Today | ACS Instance>ACS_Configuration_Audit   |  |  |  |
| ACS - System Errors - Today       | ACS<br>Instance>ACS_System_Diagnostics |  |  |  |
| Authentications - RADIUS - Today  | AAA Protocol>RADIUS_Authentication     |  |  |  |

4. Un journal affichera toutes les authentifications RADIUS comme ayant réussi ou échoué. Dans une entrée enregistrée, cliquez sur l'**icône** de la **loupe** dans la colonne Détails.

| AAA Protocol > RADIUS Authentication                                                                                                    |                              |         |              |                   |                |                          |
|----------------------------------------------------------------------------------------------------|------------------------------|---------|--------------|-------------------|----------------|--------------------------|
| Authentication Status :         Pass or Fail           Date :         September 22, 2010 (Last 30 Minutes   Last Hour   Last 12 Hours   Today   Yesterday   Last 7 Days   Last 30 Days ) |                              |         |              |                   |                |                          |
| Generated on September 22, 2010 5:51:34 PM PDT                                                                                                    |                              |         |              |                   |                |                          |
| @Reload                                                                                                    |                              |         |              |                   |                |                          |
| ✓=Pass ×=Fail                                                                                                    |                              |         |              |                   |                |                          |
| Logged At                                                                                                    | RADIUS NAS<br>Status Failure | Details | Username     | MAC/IP<br>Address | Access Service | Authentication<br>Method |
| Sep 22,10 5:51:17.843 F                                                                                                    | M 🖌                          | 9       | wirelessuser | 00-21-5c-69-9a-39 | WirelessAD     | PEAP (EAP-MSCHAPv2)      |

5. RADIUS Authentication Detail fournit de nombreuses informations sur les tentatives

| AAA Protocol > RADIUS Authentication Detail                   |                                  |  |  |  |  |
|---------------------------------------------------------------|----------------------------------|--|--|--|--|
| ACS session ID : acs/74551189/31<br>Date : September 22, 2010 |                                  |  |  |  |  |
| Generated on September 22, 2010 5:52:16 PM PDT                |                                  |  |  |  |  |
| Authentication Summary                                        |                                  |  |  |  |  |
| Logged At:                                                    | September 22,2010 5:51:17.843 PM |  |  |  |  |
| RADIUS Status:                                                | Authentication succeeded         |  |  |  |  |
| NAS Failure:                                                  |                                  |  |  |  |  |
| Username:                                                     | wirelessuser                     |  |  |  |  |
| MAC/IP Address:                                               | 00-21-5c-69-9a-39                |  |  |  |  |
| Network Device:                                               | wlc : 10.0.1.10 :                |  |  |  |  |
| Access Service:                                               | WirelessAD                       |  |  |  |  |
| Identity Store:                                               | AD1                              |  |  |  |  |
| Authorization Profiles:                                       | Permit Access                    |  |  |  |  |
| CTS Security Group:                                           |                                  |  |  |  |  |
| Authentication<br>Method:                                     | PEAP(EAP-MSCHAPv2)               |  |  |  |  |
Le nombre d'occurrences de service ACS peut fournir un aperçu des tentatives correspondant aux règles créées dans ACS. Accédez à ACS > Access Policies > Access Services, et cliquez sur Service Selection

| Results<br>Service     | Hit Count |
|------------------------|-----------|
| WirelessAD             | 33        |
| Default Network Access | 0         |

## Échec de l'authentification PEAP avec le serveur ACS

Lorsque votre client échoue à l'authentification PEAP avec un serveur ACS, vérifiez si vous trouvez le message d'erreur NAS duplicated authentication try dans l'option Failed attempts sous le menu Report and Activity de l'ACS.

Ce message d'erreur peut s'afficher lorsque Microsoft Windows XP SP2 est installé sur l'ordinateur client et que Windows XP SP2 s'authentifie auprès d'un serveur tiers autre qu'un serveur Microsoft IAS. En particulier, le serveur Cisco RADIUS (ACS) utilise une méthode différente de celle utilisée par Windows XP pour calculer l'ID EAP-TLV (Extensible Authentication Protocol Type:Length:Value format). Microsoft a identifié ceci comme un défaut dans le demandeur XP SP2.

Pour obtenir un correctif, contactez Microsoft et consultez l'article L'<u>authentification PEAP échoue</u> <u>lorsque vous vous connectez à un serveur RADIUS tiers</u>. Le problème sous-jacent est que, côté client, avec l'utilitaire Windows, l'option de reconnexion rapide est désactivée par défaut pour PEAP. Cependant, cette option est activée par défaut côté serveur (ACS). Afin de résoudre ce problème, décochez l'option Fast Reconnect sur le serveur ACS (sous Global System Options). Vous pouvez également activer l'option Fast Reconnect côté client pour résoudre le problème.

Procédez comme suit afin d'activer la reconnexion rapide sur le client qui exécute Windows XP à l'aide de l'utilitaire Windows :

- 1. Accédez à Démarrer > Paramètres > Panneau de configuration.
- 2. Double-cliquez sur l'icône Connexions réseau.
- 3. Cliquez avec le bouton droit sur l'icône **Connexion réseau sans fil**, puis cliquez sur **Propriétés**.
- 4. Cliquez sur l'onglet Wireless Networks.
- 5. Choisissez l'option **Use Windows to configure my wireless network settings** afin d'activer Windows pour configurer la carte client.
- 6. Si vous avez déjà configuré un SSID, choisissez le SSID et cliquez sur **Properties**. Si ce n'est pas le cas, cliquez sur **New** afin d'ajouter un nouveau WLAN.
- 7. Saisissez le SSID sous l'onglet Association. Assurez-vous que l'authentification réseau est **ouverte** et que le cryptage des données est défini sur **WEP**.
- 8. Cliquez sur Authentification.
- 9. Sélectionnez l'option Enable IEEE 802.1x authentication for this network.
- 10. Sélectionnez **PEAP** comme type EAP, puis cliquez sur **Properties**.

11. Sélectionnez l'option Enable Fast Reconnect au bas de la page.

## Informations connexes

- PEAP sous des réseaux sans fil unifiés avec ACS 4.0 et Windows 2003
- Exemple de configuration du contrôleur LAN sans fil Cisco (WLC) et de Cisco ACS 5.x
  (TACACS+) pour l'authentification Web
- Guide d'installation et de mise à niveau de Cisco Secure Access Control System 5.1
- <u>Assistance et documentation techniques Cisco Systems</u>

## À propos de cette traduction

Cisco a traduit ce document en traduction automatisée vérifiée par une personne dans le cadre d'un service mondial permettant à nos utilisateurs d'obtenir le contenu d'assistance dans leur propre langue.

Il convient cependant de noter que même la meilleure traduction automatisée ne sera pas aussi précise que celle fournie par un traducteur professionnel.